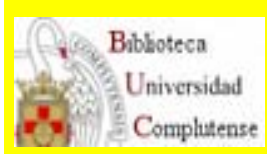

## FACULTAD DE MEDICINA BIBLIOTECA

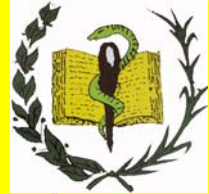

http://www.ucm.es/bucm/med

# GUÍA PARA BUSCAR DOCUMENTACIÓN ESPECIALIZADA EN MEDICINA

dónde buscar para encontrar lo que necesita

Última actualización: Febrero de 2011

## Si necesita

(Por favor, haga clic en la opción deseada)

✓ una revista

✓ un artículo de revista

✓ <u>un libro</u>

✓ una obra del fondo antiguo

✓ una tesis

✓ conocer nuestras colecciones "históricas"

✓ el factor de impacto

✓ gestores bibliográficos

✓ guías temáticas y bibliografías

recomendadas por el profesor

 ✓ ver trabajos de profesores o editarlos. Las plataformas institucionales en open access (E-Prints)

#### ✓ Si necesita una revista, busque en:

 El catálogo <u>Cisne</u> y pinche en la pestaña <u>"Revistas"</u>. Por defecto busca la revista en cualquier formato. Si sólo desea en formato electrónico tiene que puntearlo. En la caja de búsqueda introduzca el título de la revista y despliegue la caja de "en" y seleccione "Título". Haga clic en el botón "Buscar".

| Para acceder al catálogo Cisne, haga clic en<br>Universidad<br>Complutense<br>Madrid                                                                                                    | " <u>Catálogo</u> ".<br>▲ ▲ A <sup>+</sup> T∎                                 |
|----------------------------------------------------------------------------------------------------|-------------------------------------------------------------------------------|
| 🔍 Inicio/Buscar 💐 Servicios 🚚 Biblioteca:                                                                                                    | s 🗞 Colección Digital 🛞 Ayuda                                                 |
| Libros y más Artículos Revistas Bases de datos Eprints Otros recursos                                                                                                    | Información                                                                   |
| Catálogo en pruebas O Libros electrónicos UCM-     Catálogo en "palabra                                                                                                    | Guías temáticas                                                               |
| clave" (cualquier campo)                                                                                                    | Pregúntanos 🥏                                                                 |
| Coleccione Desde aquí puede<br>acceder al menú<br>principal del Catálogo Darañón en la Universidad Complutense: Expos                                                                                                    | Mi Cuenta                                                                     |
| Docencia e Investigación<br>Exposiciones<br>El día 27 de marzo de 2010 se cu<br>cincuenta años del fallecimiento                                                                                                    | mplen Harrison Medicina del Dr. en español                                    |
| Formación Guias y<br>Tutoriales<br>Harring Harring H | erce de<br>ense ha<br>I", que Medicina. Manuales<br>oretende de uso frecuente |
| Imágenes y Videos<br>P Interbibliotecario                                                                                                    | versidad Novedades<br>versidad bibliográficas                                 |

# Ejemplo: Buscamos en <u>Cisne</u> la revista "New England Journal of Medicine"

| Complutense Catálo<br>Madrid                                                       | go Cisne                                                                                  | Servicios 🚚 Bibliotecas 🖐 Ayuda   |
|------------------------------------------------------------------------------------|-------------------------------------------------------------------------------------------|-----------------------------------|
| ibros y más Artículas Revistas                                                     | Bases de datos Eprints Otros recursos                                                     | Mi Cuenta                         |
|                                                                                    |                                                                                           | Guías temáticas                   |
| Vew England Journal of medicine     er     O Formato electrónic     O Cualquier fo | Palabra<br>Titulo                                                                         | Preguntas 2                       |
| Colecciones                                                                        | ISSN<br>Materia<br>Materia (inglés)<br><b>Recursos en prueba</b> Lista temática Lista A/Z | Proponer la compra<br>de un libro |
| Estadísticas Portal de<br>Revistas                                                 | Obras de referencia de Mienciclo                                                          | ⊯ ¿Tienes dudas?                  |
| Complutenses                                                                       | Nature Publishing Group                                                                   | e Chat                            |
| Recurso del mes<br>Revistas en                                                     | እ The Gerritsen Collection                                                                | Chat                              |
| Compludoc                                                                          | Orlando: Women's Writing in the British Isles                                             |                                   |

| lúm | Marcar   | TÍTULOS DE BEHISTA (1-2 de 2)                                                    | Año   | Entradas<br>Encontradas:<br>2 | •      | <ul> <li>Google Académico</li> </ul>              |
|-----|----------|----------------------------------------------------------------------------------|-------|-------------------------------|--------|---------------------------------------------------|
| 1   |          | The New England journal of metricine Pinchamos en este registro,                 | 1928- | 1                             |        | Otros catálogos:                                  |
| 2   |          | The New England journal of medicine (5d. española)                               | 1977  | 1                             | ×      | wortucat                                          |
| G   | uardar r | egistros marcados 🛛 № Guardar todos en esta página 🛛 🗐 ← 🛛 Guardar en mis listas |       |                               |        | Karlerubo                                         |
|     |          |                                                                                  |       |                               | 5      | Kartsruffe                                        |
|     |          |                                                                                  |       |                               |        | • Rebiun                                          |
|     |          |                                                                                  |       |                               | k<br>b | • Rebiun<br>• Google Libros                       |
|     |          |                                                                                  |       |                               | Þ      | <ul> <li>Rebiun</li> <li>Google Libros</li> </ul> |

Desde la pestaña Más detalles accede a la descripción de la revista. Si quiere acceder al <u>texto completo</u>, tiene distintos accesos en función de los años de cobertura. Si la revista la quiere <u>en papel</u>, tiene los fondos que hay en cada biblioteca.

| 🚖 🏟 🏉 Universi                     | dad Complutense /Revistas 👘 🔹 🗟 🔹 🖶 🖻 🖡                                    | Página 🔻 😳 Herramientas 👻 🎽 |
|------------------------------------|----------------------------------------------------------------------------|-----------------------------|
| Documentos                         | Anterior Siguiente                                                         | 🕂 Ampliar 📃 🔒               |
| Taxto complete                     | Título The New England journal of medicine / Massachusetts Medical Society |                             |
| <ul> <li>Texto completo</li> </ul> | Publicación Boston : Massachusetts Medical Society, 1928-                  | vCM Otros recursos          |
|                                    | Es import                                                                  | ante                        |
|                                    | leer esta                                                                  | Buscar articulos            |
|                                    | informacio                                                                 | ón ► Revistas españ         |
|                                    | Fondos Mas detalles Documentos relacionados Mas informacion                |                             |
|                                    | Acceso al documento                                                        | 🕨 Revistas extranj          |
|                                    |                                                                            |                             |
|                                    | Sumarios desde 1999 en COMPLUDOC 1999-                                     | Google Acadér               |
|                                    | Texto completo [Revistas de diversos proveedores]                          |                             |
|                                    | Restringido a usuarios de la UCM                                           | JCR Factor de imp           |
|                                    | Texto completo [Academic Research Library], Restringido a 06 20 1996- 13   |                             |
|                                    | usuarios de la UCM enero 2010                                              |                             |
|                                    |                                                                            |                             |
|                                    | Uhicación Geológicas-RSEHN-Revistas                                        | WorldCat                    |
|                                    | SIGNATURA PP 0GEO                                                          |                             |
|                                    | En Bca. Fondos: (2008) -                                                   | Rebiun                      |
|                                    |                                                                            |                             |
|                                    | Ubicación Medicina-Gómez Ulla-Rev.                                         | 🕒 Exportar a Refwo          |
|                                    | SIGNATURA PP OMEDHGU                                                       |                             |
|                                    | En Bca. Fondos: 1993.                                                      |                             |
|                                    | Ubicación Medicina-Medicina 1-Rev.                                         |                             |
|                                    | SIGNATURA PP OMEDMED                                                       |                             |
|                                    | En Bca. Fondos: 1996-                                                      |                             |
|                                    | en la Biblioteca de Medicina                                               |                             |
|                                    | Ubicación Medicina-Medicina 2-Revistas                                     | ×                           |

En el caso de que queramos la revista en formato electrónico, tenemos que seleccionar en Cisne este formato. Ejemplo:

| 🔗 🖉 BUCM :: Medicina :: Bibliot      | teca Com                                            | 🖄 · 🔊 ·                                                                                                    | 🖶 🔹 📴 Página 👻 🎡 Herramientas 🔹                                                                     |
|--------------------------------------|-----------------------------------------------------|----------------------------------------------------------------------------------------------------|----------------------------------------------------------------------------------------------------|
| Universidad<br>Complutense<br>Madrid | ca Complutense<br>ina<br>Q, Inicio/Busc             | car 💐 Servicios 🍓 Bibliotecas                                                                                                 | A <sup>+</sup> A A <sup>+</sup> T <b>∏</b><br><sup>®</sup> Colección Digital <b>®</b> <u>A</u> yuda |
| Libros y más Artículos Revistas      | Bases de datos Eprints Otro                         | os recursos                                                                                                    | Información                                                                                         |
| New England Journal of Medicine      | Para conocer                                        |                                                                                                    | Guías temáticas 📔                                                                                   |
|                                      | suscritas                                           |                                                                                                    | Pregúntanos 🥟                                                                                       |
| Colecciones<br>Estadísticas          | Te interesa Recursos e                              | n prueba Temas Lista A/Z<br>de citas que recibirá una revista                                                                 | Mi Cuenta                                                                                           |
| Portal de Revistas<br>Complutenses   |                                                     | Nuestros compañeros de la Biblioteca de<br>Facultad de Ciencias Matemáticas se ha<br>hecho eco de una noticia según la cual d | e la Harrison Medicina<br>an en español                                                             |
| Recurso del mes<br>Revistas en       | nonnormatics                                        | investigadores de la Universidad Politée<br>de Madrid son capaces de predecir el<br>número de citas que tendrá una            | mica Libros-e de Medicina. Manuales<br>de uso frecuente                                             |
| Compludoc<br>ScienceDirect           | publicación concreta en<br>inclusión de determinada | a su àrea de conocimiento, dependiendo de<br>s palabras claves en el resumen del artículo.<br>en las bases de datos del ISI   | Novedades bibliográficas                                                                            |
|                                      | <ul> <li>Revistus comptatelises</li> </ul>          | en las bases de datos del isr                                                                                                 | Medline/PubMed                                                                                      |

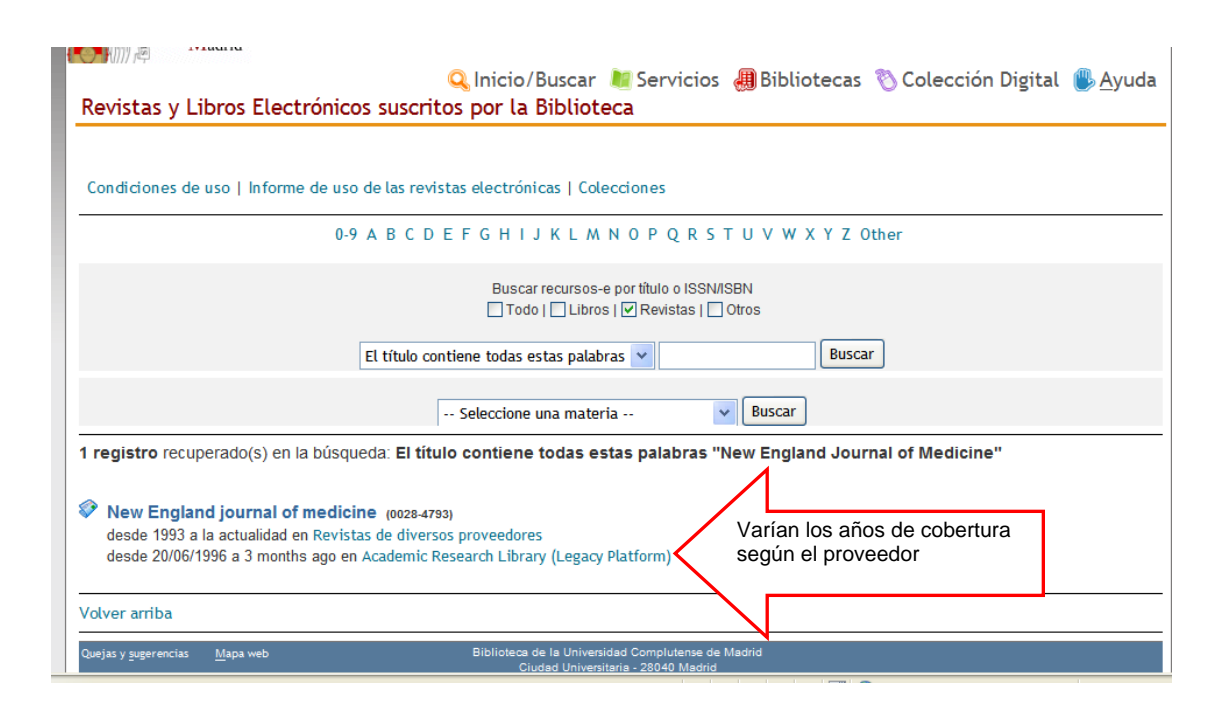

Para ver el <u>Texto completo</u>, elegimos el primer proveedor y accedemos a la revista:

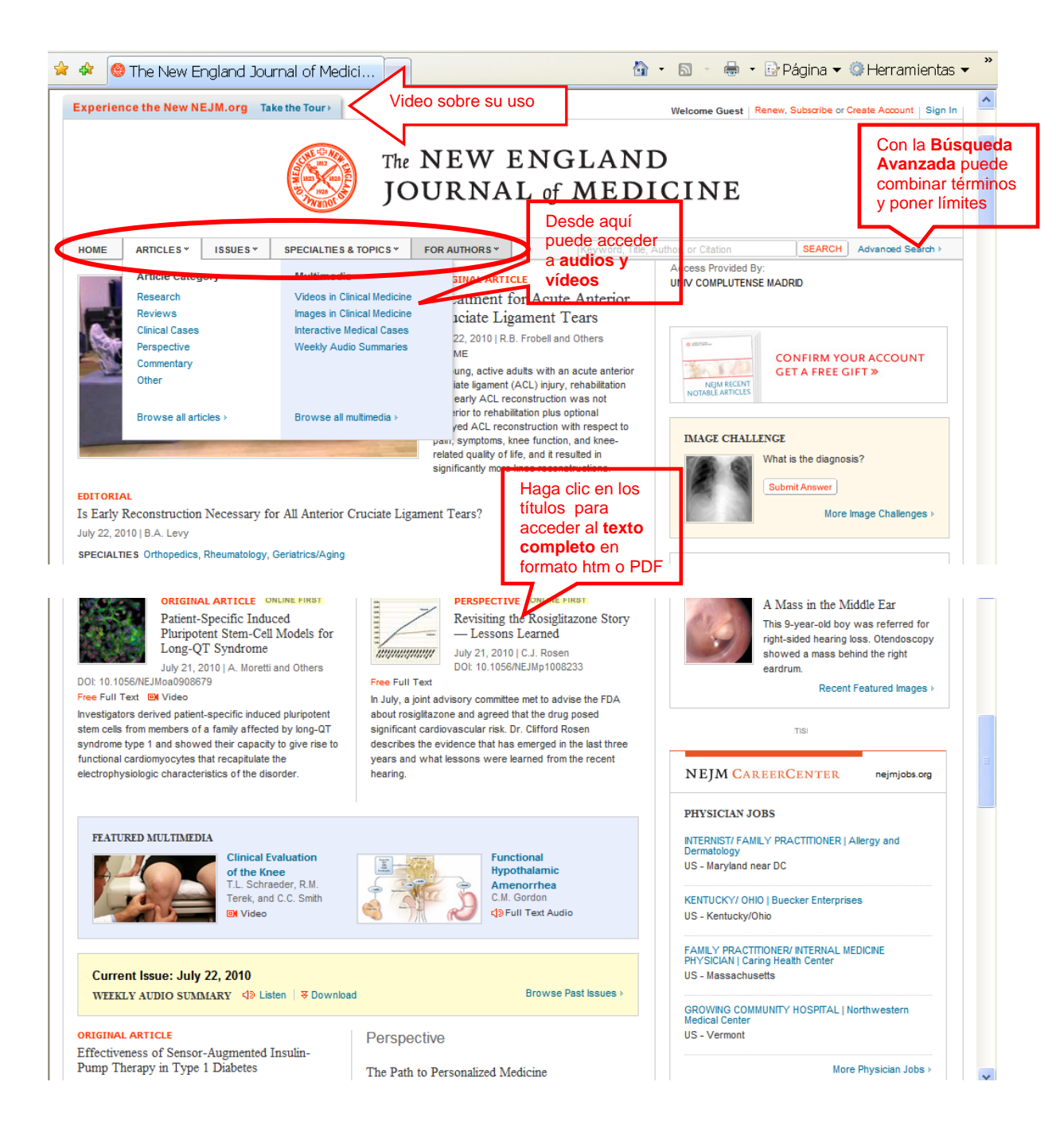

 Si quiere conocer <u>las revistas y libros electrónicos suscritos</u> por la Biblioteca, pinche en <u>colecciones</u>. Ejemplo de pantalla para buscar un título específico o las colecciones suscritas.

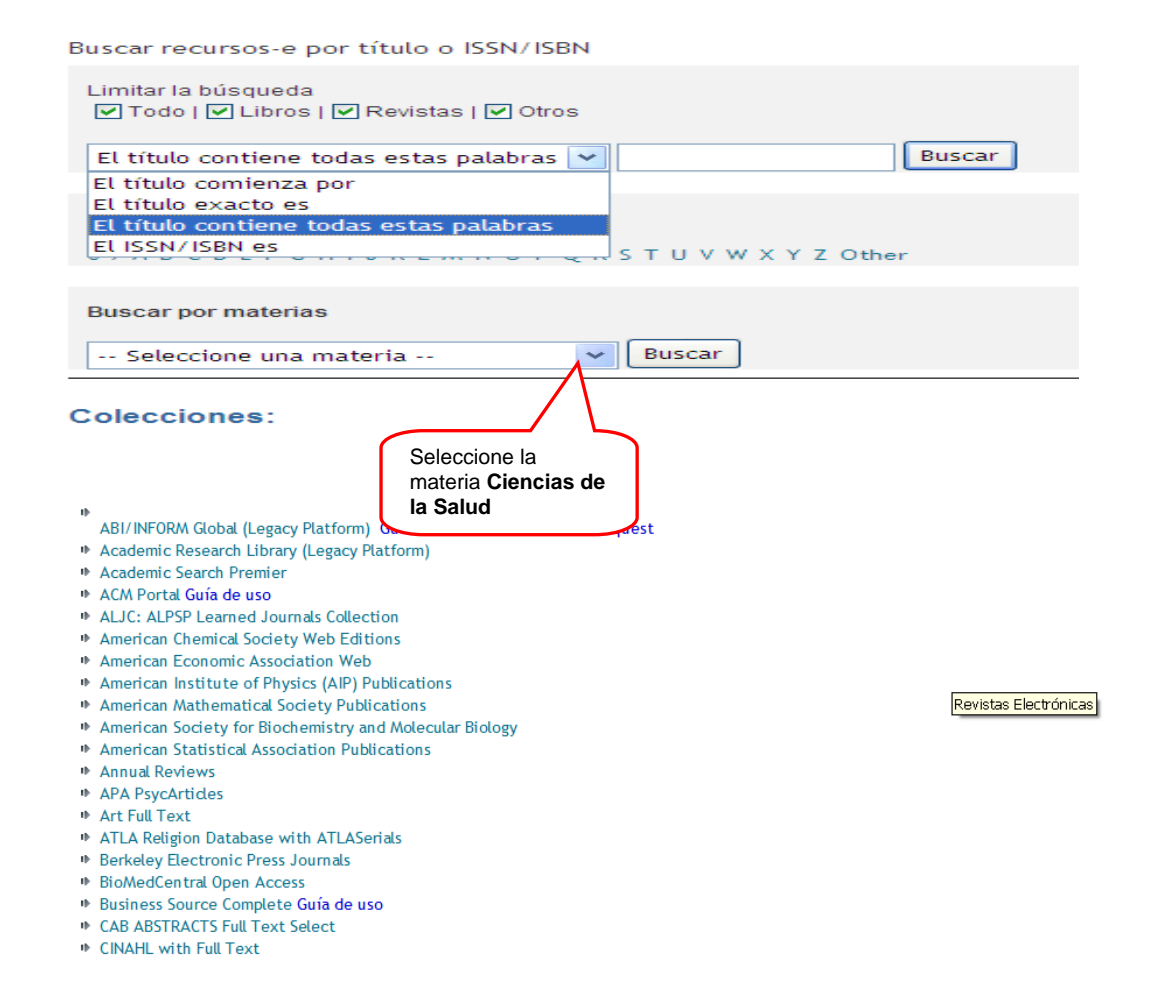

Puede limitar la consulta a libros o revistas, poner los términos de la consulta en "el título contiene todas estas palabras" o con otras opciones. Buscar por título alfabéticamente o buscar por <u>materias</u> (seleccione <u>Ciencias de la salud</u>), y por último se relacionan las <u>colecciones</u> a las que estamos suscritos.

En Medicina las colecciones más importantes son:

- ✓ Academic Research Library (Legacy Platform)
- Academic Search Premier
- ✓ APA PsycArticles
- ✓ BioMedCentral Open Access
- <u>Elsevier libros en línea</u>
- ✓ Journals@Ovid Ovid Full Text (archivo) Guía de uso
- ✓ Nature Journals Online
- ✓ SciELO en acceso abierto
- ✓ Science Direct/Doyma
- SpringerLink. Revistas
- ✓ SwetsWise Online Content
- ✓ <u>Wiley Online Library</u>

Vamos a acceder a la colección de <u>Science Direct</u> para entrar a la revista-e <u>Cell y</u> a un artículo:

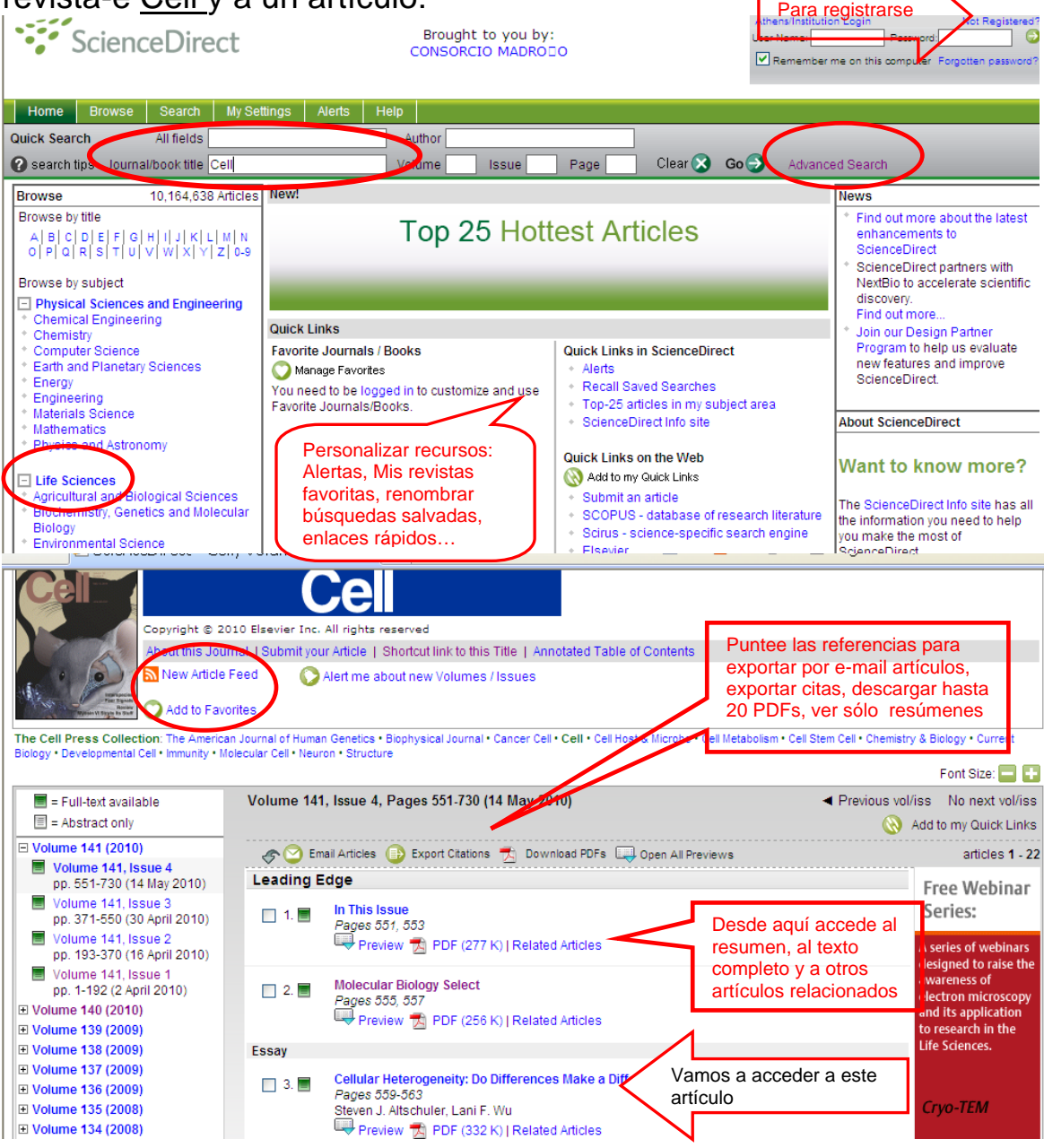

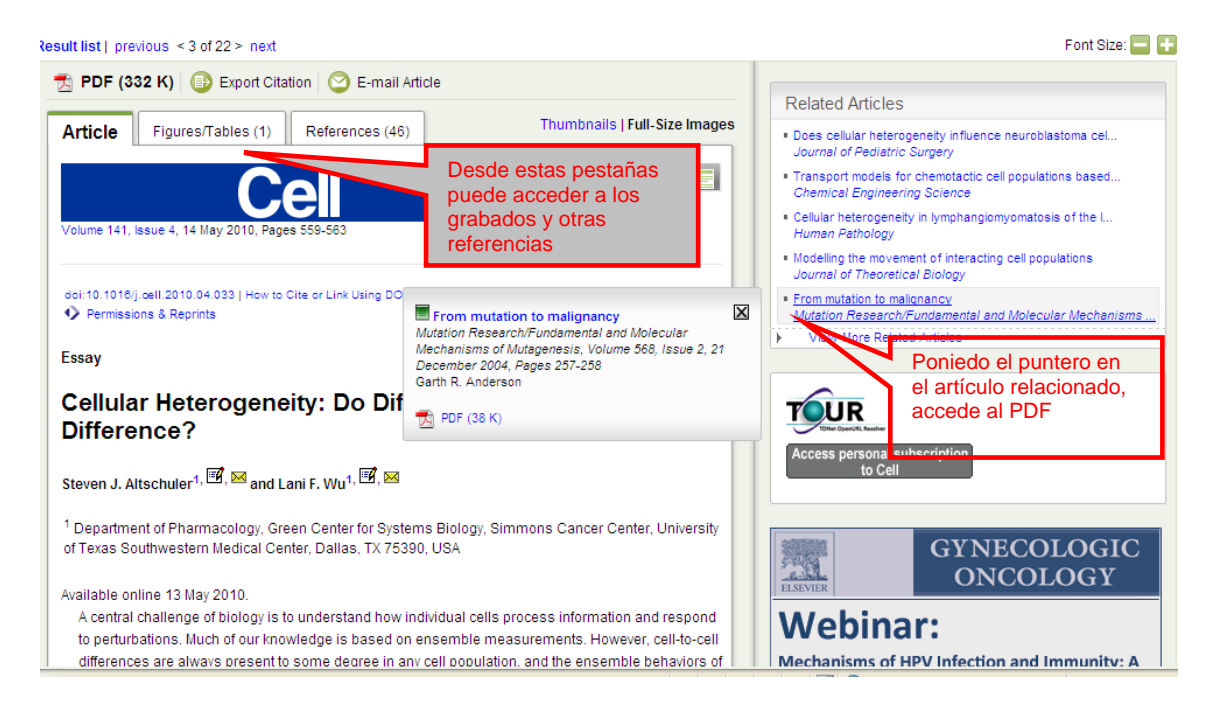

Necesita registrarse para recibir <u>alertas</u>, tener sus revistas favoritas o personalizar los servicios que ofrece el proveedor. Puede obtener más información sobre su manejo en la <u>guía de</u> <u>uso</u>.

## Si necesita un artículo de revista o bibliografía sobre un tema, tiene dos opciones:

 <u>Buscar artículos mediante la pestaña Artículos</u>. Por defecto busca en revistas españolas (Compludoc). Si quiere hacer la consulta en revistas extranjeras o En Google Académico tiene que puntearlo.

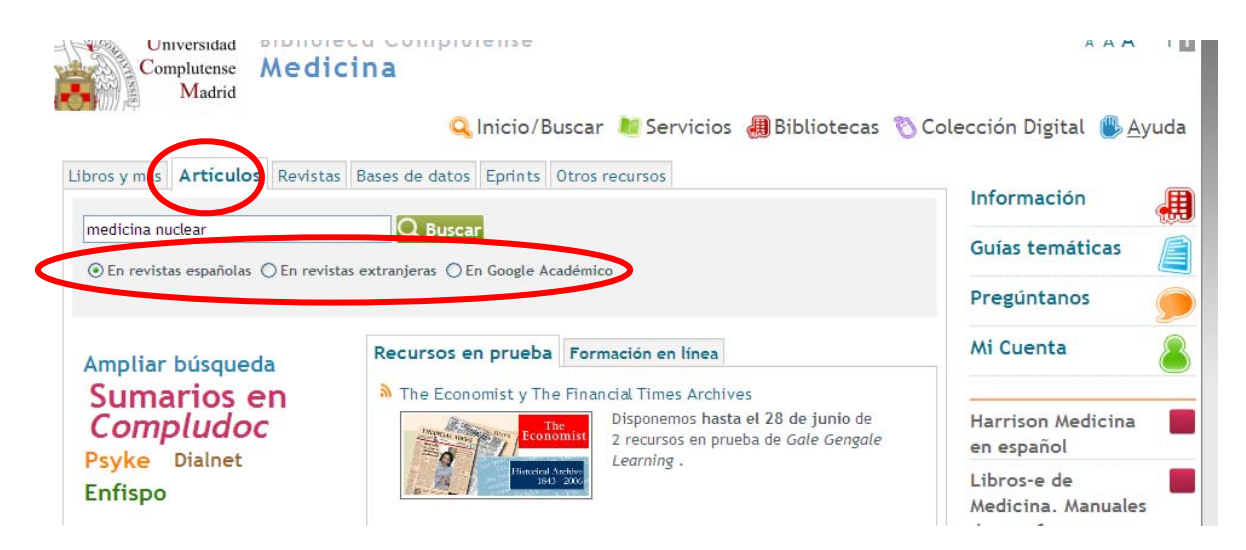

| Sumario Mensuales Sumario Mensuales Sumario Mensuales Sumario Mensuales Sumario Mensuales Sumario Mensuales Sumario Mensuales Sumario Mensuales Sumario Mensuales Para ver los fondos de sata revista en cisne COMPLUDOC Nevistas Artículos Vevistas Nationa Velocinas En español En español Seleccionar todos En español Suscribirse Pedin fotocopia Pedin fotocopia Pedin fotoco               | Naconverui                                              |                                                                                                    |                                                                                                    |                                |
|----------------------------------------------------------------------------------------------------|---------------------------------------------------------|----------------------------------------------------------------------------------------------------|----------------------------------------------------------------------------------------------------|--------------------------------|
| Image: Computer Signature       Revistas       > Atliculos       > Balse de datos de artículos de revistas       Para ver los fondos de estar sevista en cista         Image: Computer Signature       Revistas       > Atliculos       > Balsetines       > Mis Suscripciones       En español       Para ver los fondos de estar sevista en cista         Image: Suscribirs       Pedir fotocopie       Image: Resultado de la búsqueda       1-41/41       Image: Resultado de la búsqueda       1-41/41       Image: Revista:       Image: Resultado de la búsqueda       1-41/41       Image: Revista:       Image: Revista:       Image: Revista:       Image: Revista:       Resultado de la búsqueda       1-41/41       Image: Revista:       Image: Revista:       Image: Revista:       Image: Revista:       Image: Revista:       Image: Revista:       Image: Revista:       Image: Revista:       Revista:       Image: Revista:       Setur completo et al.       Image: Revista:       Image: Revista:       Revista:       Revista:       Revista:       Revista                                                      | 🚖 🏘 🖻 S                                                 | Gumario Mensuales                                                                                                    | 📓 🔹 🗟 🚽 🗟 Página 👻 🎯 Herramien                                                                                                    | tas 🕶                          |
| COMPLUDOC       Nexista       Artículos       Pilis Suscripciones       En español       Occur levisia en constructiones         Image: Suscribinse       Pedir fotocopia       Image: Suscribinse       Pedir fotocopia       Pedir fotocopia       Pedir fotocopia       Pedir fotocopia       Pedir fotocopia       Pedir fotocopia       Pedir fotocopia       Pedi | UСм ВІВІ<br>сом                                         | LI O T E C A<br>PLUTENSE                                                                                                    | Base de datos de artículos de revistas                                                                                                    | Para ver los<br>fondos de      |
| Suscribirse Pedir fotocopia   Seleccionar todos     Título:   La medicina nuclear en el tratamiento del dolor producido por metástasis óseas    Autores: Villares García, L.F.; de la Fuente Serrano, J.M.; Secades Ariz, E.; Pérez Piqueras, J.L.; Martinez-Aedo, J.L.; Sánchez Mayorgas, A.; Gálvez Diez, P Revista: Medicina Miltar, 1994; 50 (3) Página(s): 245-252 ISSN: 02123568 O2123568 Título: Exploración reno-urológica en mdicina nuclear Autores: La Banda Tejedor, J.P.; Pérez Piqueras, J.L.; Secades Artiz, E.; Martínez Aedo, J.L.; Sánchez Mayorga, A.; Gálvez Diez, P. Revista: Medicina Miliar, 1995; 51 (3) Página(s): 255-264 ISSN: 02123568 Título: Medicina nuclear en el trasplante renal Autores: Roldán Sabrido, Gema; González Maté, Alfredo; Peña Zarzuelo, Enrique de la Revista: Cincias Urológicas de la Complutense, 1999; (7) ESTADO ACTUAL DEL TRASPLANTE RENAL Página(s): 225-304 ISSN: 1130414 Resumen: Renograma isotópico; Angiogammagrafia; Estudios "in vitro"; Radiofármacos; Complicaciones médicas; Complicaciones vasculares; Complicaciones (angira): 1Tulo: Citoqueratinas BUBC y CYFRA 21-2) y proteínas de la matriz nuclear (NMP22) como marcadores tumorales en la orina en el diagnóstico del <b>(C)</b>                                                                                                    | COMPLU                                                  | JDOC   Revistas  Artículos                                                                                                    | Boletines → Mis Suscripciones En español                                                                                                    | Cisne                          |
| <ul> <li>Seleccionar todos</li> <li>Título: La medicina nuclear en el tratamiento del dolor producido por metástasis óseas</li> <li>Autores: Villares García, L.F.; de la Fuente Serrano, J.M.; Secades Ariz, E.; Pérez Piqueras, J.L.; Martinez-Aedo, J.L.; Sánchez Mayorgas, A.; Gálvez Diez, P<br/>Revista: Medicina Militar, 1994; 50 (3)<br/>Página(s): 248-252<br/>ISSN: 02123568</li> <li>Título: Exploración reno-urológica en mdicina nuclear</li> <li>Autores: La Banda Tejedor, J.P.; Pérez Piqueras, J.L.; Secades Artiz, E.; Martínez Aedo, J.L.; Sánchez Mayorga, A.; Gálvez Diez, P.<br/>Revista: Medicina Militar, 1995; 51 (3)<br/>Página(s): 255-264</li> <li>Título: Medicina nuclear en el trasplante renal</li> <li>Título: Medicina nuclear en el trasplante renal</li> <li>Autores: Roldán Sabrido, Gema; González Maté, Alfredo; Peña Zarzuelo, Enrique de la<br/>Revista: Clínicas Urológicas de la Complutense, 1999; (7) ESTADO ACTUAL DEL TRASPLANTE RENAL<br/>Página(s): 285-304</li> <li>ISSN: 11330414<br/>Resumen: Renograma isotópico; Angiogammagrafia; Estudios "in vitro"; Radiofármacos; Complicaciones médicas; Complicaciones vasculares; Complicaciones<br/>quirrigicas; Trasplante renal.</li> <li>Citoqueratinas 8UBC y CYFRA 21-2) y proteínas de la matriz nuclear (NMP22) como marcadores tumorales en la orina en el diagnóstico del</li> </ul>                                                                                                    |                                                         | Suscribirse Pedir fotocopia 🖨 🕄                                                                                                    | Resultado de la búsqueda 1-41/41 🔺 -                                                                                                    |                                |
| <ul> <li>Titulo: La medicina nuclear en el tratamiento del dolor producido por metástasis óseas</li> <li>Autores: Villares García, L.F.; de la Fuente Serrano, J.M.; Secades Ariz, E.; Pérez Piqueras, J.L.; Martinez-Aedo, J.L.; Sánchez Mayorgas, A.; Gálvez Diez, P</li> <li>Revista: Medicina Militar, 1994; 50 (3)</li> <li>Página(s): 248-252</li> <li>ISSN: 02123568</li> <li>Titulo: Exploración reno-urológica en mdicina nuclear</li> <li>Autores: La Banda Tejedor, J.P.; Pérez Piqueras, J.L.; Secades Artiz, E.; Martinez Aedo, J.L.; Sánchez Mayorga, A.; Gálvez Díez, P.</li> <li>Revista: Medicina Militar, 1995; 51 (3)</li> <li>Página(s): 255-264</li> <li>ISSN: 02123568</li> <li>Titulo: Medicina nuclear en el trasplante renal</li> <li>Autores: Roldán Sabrido, Gema; González Maté, Alfredo; Peña Zarzuelo, Enrique de la</li> <li>Revista: Clínicas Urológicas de la Complutense, 1999; (7) ESTADO ACTUAL DEL TRASPLANTE RENAL</li> <li>Página(s): 285-304</li> <li>ISSN: 11330414</li> <li>Resumen: Renograma isotópico; Angiogammagrafía; Estudios "in vitro"; Radiofármacos; Complicaciones médicas; Complicaciones vasculares; Complicaciones quirirgicas; Trasplante renal.</li> <li>Citoqueratinas 8UBC y CYFRA 21-2) y proteínas de la matriz nuclear (NMP22) como marcadores tumorales en la orina en el diagnóstico del</li> </ul>                                                                                                    | Seleccion                                               | nar todos                                                                                                    |                                                                                                    |                                |
| Autores:       Villares García, L.F.; de la Fuente Serrano, J.M.; Secades Ariz, E.; Pérez Piqueras, J.L.; Martinez-Aedo, J.L.; Sánchez Mayorgas, A.; Gálvez Diez, P         Revista:       Medicina Militar, 1994; 50 (3)         Página(s):       248-252         ISSN:       02123568         Título:       Exploración reno-urológica en mdicina nuclear         Autores:       La Banda Tejedor, J.P.; Pérez Piqueras, J.L.; Secades Artiz, E.; Martínez Aedo, J.L.; Sánchez Mayorga, A.; Gálvez Diez, P.         Revista:       Medicina Militar, 1995; 51 (3)         Página(s):       255-264         ISSN:       02123568         Título:       Medicina nuclear en el trasplante renal         Autores:       Roldán Sabrido, Gema; González Maté, Alfredo; Peña Zarzuelo, Enrique de la         Revista:       Clínicas Urológicas de la Complutense, 1999; (7) ESTADO ACTUAL DEL TRASPLANTE RENAL         Página(s):       285-304         ISSN:       11330414         Resumen:       Renograma isótópico; Angiogammagrafía; Estudios "in vitro"; Radiofármacos; Complicaciones médicas; Complicaciones vasculares; Complicaciones quirúrgica; Trasplante renal         Título:       Citoqueratinas 8UBC y CYFRA 21-2) y proteínas de la matriz nuclear (NMP22) como marcadores tumorales en la orina en el diagnóstico del                                                                                                    | Título:                                                 | La medicina nuclear en el tratamiento del d                                                                                                    | lor producido por metástasis óseas                                                                                                    | Č                              |
| <ul> <li>Título: Exploración reno-urológica en mdicina nuclear</li> <li>Autores: La Banda Tejedor, J.P.; Pérez Piqueras, J.L.; Secades Artiz, E.; Martínez Aedo, J.L.; Sánchez Mayorga, A.; Gálvez Díez, P.</li> <li>Medicina Militar, 1995; 51 (3)</li> <li>Página(s): 255-264</li> <li>Título: Medicina nuclear en el trasplante renal</li> <li>Autores: Roldán Sabrido, Gema; González Maté, Alfredo; Peña Zarzuelo, Enrique de la</li> <li>Revista: Clínicas Urológicas de la Complutense, 1999; (7) ESTADO ACTUAL DEL TRASPLANTE RENAL</li> <li>Página(s): 285-304</li> <li>ISSN: 11330414</li> <li>Resumen: Renograma isotópico; Angiogammagrafía; Estudios "in vitro"; Radiofármacos; Complicaciones médicas; Complicaciones vasculares; Complicaciones quirúrgicas; Trasplante renal.</li> <li>Título: Clioqueratinas 8UBC y CYFRA 21-2) y proteínas de la matriz nuclear (NMP22) como marcadores tumorales en la orina en el diagnóstico del</li> </ul>                                                                                                    | Autores:<br>Revista:<br>Página(s):<br>ISSN:             | Villares García, L.F.; de la Fuente Serrano, .<br>Medicina Militar, 1994; 50 (3)<br>248-252<br>02123568                                                                                      | .M.; Secades Ariz, E.; Pérez Piqueras, J.L.; Martinez-Aedo, J.L.; Sánchez Mayorgas, A.; Gálvez Diez, P                                                                                    |                                |
| Autores:       La Banda Tejedor, J.P.; Pérez Piqueras, J.L.; Secades Artiz, E.; Martínez Aedo, J.L.; Sánchez Mayorga, A.; Gálvez Díez, P.       texto completo del artículo         Revista:       Medicina Militar, 1995; 51 (3)       página(s): 255-264       texto completo, del artículo         ISN:       02123568       02123568       El C*         Autores:       Roldán Subrido, Gema; González Maté, Alfredo; Peña Zarzuelo, Enrique de la       El C*         Autores:       Roldán Subrido, Gema; González Maté, Alfredo; Peña Zarzuelo, Enrique de la       El C*         Página(s):       285-304       IISSN:       11330414         Resumen:       Renograma isotópico; Angiogammagrafía; Estudios "in vitro"; Radiofármacos; Complicaciones médicas; Complicaciones vasculares; Complicaciones quirúrgicas; Trasplante renal.       El C*         Título:       Citoqueratinas 8UBC y CYFRA 21-2) y proteínas de la matriz nuclear (NMP22) como marcadores tumorales en la orina en el diagnóstico del       El C*                                                                                                    | Título:                                                 | Exploración reno-urológica en mdicina nucle                                                                                                    | ar                                                                                                    | Acceso al                      |
| <ul> <li>Título: Medicina nuclear en el trasplante renal</li> <li>Autores: Roldán Sabrido, Gema; González Maté, Alfredo; Peña Zarzuelo, Enrique de la<br/>Revista: Clínicas Urológicas de la Complutense, 1999; (7) ESTADO ACTUAL DEL TRASPLANTE RENAL</li> <li>Página(s): 285-304</li> <li>I1330414</li> <li>Resumen: Renograma isotópico; Angiogammagrafía; Estudios "in vitro"; Radiofármacos; Complicaciones médicas; Complicaciones vasculares; Complicaciones</li> <li>Título: Citoqueratinas 8UBC y CYFRA 21-2) y proteínas de la matriz nuclear (NMP22) como marcadores tumorales en la orina en el diagnóstico del</li> </ul>                                                                                                    | Autores:<br>Revista:<br>Página(s):<br>ISSN:             | La Banda Tejedor, J.P.; Pérez Piqueras, J.L.<br>Medicina Militar, 1995; 51 (3)<br>255-264<br>02123568                                                                                        | Secades Artiz, E.; Martínez Aedo, J.L.; Sánchez Mayorga, A.; Gálvez Díez, P.                                                                                                    | texto completo<br>del artículo |
| Autores:       Roldán Sabrido, Gema; González Maté, Alfredo; Peña Zarzuelo, Enrique de la         Revista:       Clínicas Urológicas de la Complutense, 1999; (7) ESTADO ACTUAL DEL TRASPLANTE RENAL         Página(s):       285-304         ISSN:       11330414         Resumen:       Renograma isotópico; Angiogammagrafía; Estudios "in vitro"; Radiofármacos; Complicaciones médicas; Complicaciones vasculares; Complicaciones         Título:       Citoqueratinas 8UBC y CYFRA 21-2) y proteínas de la matriz nuclear (NMP22) como marcadores tumorales en la orina en el diagnóstico del                                                                                                    | Título:                                                 | Medicina nuclear en el trasplante renal                                                                                                    |                                                                                                    | EC                             |
| Título: Citoqueratinas 8UBC y CYFRA 21-2) y proteínas de la matriz nuclear (NMP22) como marcadores tumorales en la orina en el diagnóstico del 📋 🕻                                                                                                    | Autores:<br>Revista:<br>Página(s):<br>ISSN:<br>Resumen: | Roldán Sabrido, Gema; González Maté, Alfr<br>Clínicas Urológicas de la Complutense, 199<br>285-304<br>11330414<br>Renograma isotópico; Angiogammagrafía; t<br>quirúrgicas; Trasplante renal. | edo; Peña Zarzuelo, Enrique de la<br>; (7) ESTADO ACTUAL DEL TRASPLANTE RENAL<br>studios "in vitro"; Radiofármacos; Complicaciones médicas; Complicaciones vasculares; Complicaciones<br> |                                |
| ×                                                                                                    | Título:                                                 | Citoqueratinas 8UBC y CYFRA 21-2) y prote<br>cáncer vesical                                                                                                    | ínas de la matriz nuclear (NMP22) como marcadores tumorales en la orina en el diagnóstico del                                                                                             | 🗉 C'                           |
| Autoreau - Ránchez Carbaua M.: Herevita M.: Herevindez Carbaña M.I.: Canzálaz de Buitrano 1.M.: Nausia 1.A                                                                                                    | Autoropy                                                | Sánchez Carbave, M.: Urrutia, M.: Hernánd                                                                                                    | a Correñe M.L.: Contribut de Ruiteare J.M.: Nausie J.A.                                                                                                    | ×                              |

 <u>Buscar bibliografía</u> mediante la pestaña <u>Bases de datos</u>: Puede buscar una base de datos concreta haciendo la consulta en la caja de búsqueda. También puede conocer las bases de datos que hay por Tipos, por Temas o todas por orden alfabético.

|                                                                                                    |                                                                                                    |                                                                                                    | -                                                                                                    |                 |
|----------------------------------------------------------------------------------------------------|----------------------------------------------------------------------------------------------------|----------------------------------------------------------------------------------------------------|----------------------------------------------------------------------------------------------------|-----------------|
|                                                                                                    | 🔍 Inicio/Buscar   🦉 Se                                                                                                    | ervicios 🚚 Bibliotecas                                                                                                    | s 🗞 Colección Digital 🛞 <u>A</u> yuda                                                                                                | a               |
| Libros y más Artículos Revista Bar                                                                                   | Ses de dater Eprints Otros recurso                                                                                                    | s                                                                                                    | Información<br>Guías temáticas                                                                                                    |                 |
| Acceso remoto                                                                                                    | Recursos en prueba Tipologa List                                                                                                    | a temática Lista A/Z                                                                                                    | Pregúntanos                                                                                                    |                 |
| Guías<br>Tutoriales<br>Estadísticas<br>Recurso del mes<br>Cómo acceder a los<br>recursos-e desde<br>fuera del cambus | <ul> <li>Arte</li> <li>Biblioteconomía</li> <li>Biología</li> <li>Ciencia</li> <li>Ciencias de la información</li> <li>Ciencias médicas</li> <li>Ciencias sociales</li> <li>Deporte</li> <li>Derecho</li> <li>Economía</li> <li>Educación</li> <li>Enciepedias y diccionarios</li> <li>Enfermería</li> </ul> | <ul> <li>Física</li> <li>Geografía</li> <li>Geología</li> <li>Historia</li> <li>Humanidades</li> <li>Informática</li> <li>Matemáticas</li> <li>Medicina</li> <li>Música</li> <li>Óptica</li> <li>Política</li> <li>Piscología</li> <li>Cuímica</li> </ul> | Mi Cuenta<br>Harrison Medicina<br>en español<br>Libros-e de<br>Medicina. Manuales<br>de uso frecuente<br>Novedades<br>bibliográficas | Enlaces rápidos |
|                                                                                                    | <ul> <li>Entermeria</li> <li>Estadística</li> <li>Farmacia</li> <li>Filología</li> <li>Filosofía</li> </ul>                                                                                                    | <ul> <li>Quimica</li> <li>Religión</li> <li>Sociología</li> <li>Trabajo Social</li> <li>Veterinaria</li> </ul>                                                                                                    | Medline/PubMed<br>Índice Médico<br>Español<br>Satálozo C17                                                                           |                 |

En la lista temática, consulte las de Ciencias Médicas y las de Medicina.

Las bases de datos más consultadas son:

 <u>Compludoc</u>: Base de datos que contiene referencias de artículos de revistas <u>cuyos fondos se encuentran en la</u> <u>Biblioteca de la UCM.</u> Se puede hacer la búsqueda en español o en otra lengua. Permite ver los sumarios de una revista. En muchos registros se ofrece también un resumen.

Si quiere conocer qué títulos analiza, pinche en la opción Revistas en donde también puede ver si la revista está disponible a texto completo. Puede suscribirse para recibir <u>Alertas</u> en Mis suscripciones.

Utilice la consulta avanzada para combinar términos así como los operadores boléanos (Y, O, NO) y el truncamiento (\*) para ampliar las posibilidades de búsqueda.

Para conocer en dónde está ubicada la revista que contiene el artículo que necesitas, pinche en el icono de Cisne. Ejemplo:

| Dirección 🗃 http://europa.sim.ucm.es/compludoc/                      | 🖌 🖌 Vínculos 🎽                         |
|----------------------------------------------------------------------|----------------------------------------|
| UCM BIBLIOTECA<br>COMPLUTENSE                                        | 200 B                                  |
|                                                                      | Base de datos de artículos de revistas |
| Búsquedas en artículos analizados                                    | En espanol 💟 🎽                         |
| Buscar , ) ③ Artículos de revistas en español 〇 Artículos de revista | as en otra lengua                      |
| Término(s) 1: ginecolog*                                             | Todos los campos 💌                     |
|                                                                      | Título del artículo<br>Autor(es)       |
| Término(s) 2: cancer* OR oncolog*                                    | Título de la revista<br>Recumen        |
| ⊙ Y ○ 0                                                              | Todos los campos                       |
| Año de publicación: Despues de 💙 🛛 hasta                             |                                        |
| Buscar sólo entre los números indexados en el último mes: 🔲          |                                        |
| Mostrar como máximo 50 referencias. 🔲 Mostrar índice previo.         |                                        |

| Dirección 🍕 | 1 http://europa.sim.ucm.es/compludoc/                                                                                                    | 🝸 🔁 Ir 🛛 Vínculos 🎽                                                                                                    |
|-------------|----------------------------------------------------------------------------------------------------|----------------------------------------------------------------------------------------------------|
| UСM BIE     | LIOTECA<br>APLUTENSE Base de datos                                                                                                    | de artículos de revistas                                                                                                    |
| COMPL       | UDOC   Revistas  Artículos  Boletines  Mis Suscripciones                                                                                                    | En español 🗸 🎤                                                                                                    |
| 🗈 🔒 Sus     | cribirse Pedir fotocopia 🖨 🖸 Resultado de la búsqueda                                                                                                    | 1-23/23 🔺 🔹 👻 🔹                                                                                                    |
| T Titulau   | Deservação escabeles a supere eléctico serva india de un escriptor a indiferenciada de cólulos consuções de cónseco                                                                                                    |                                                                                                    |
|             | Degeneración cerebelosa paraneoplasida como inclo de un carcinoma indierenciado de ceidas pequenas de panceas                                                                                                    |                                                                                                    |
| Autores:    | Salmerón-Ato, P.; Medrano, V.; Morales-Ortiz, A.; Martinez-Garcia, F.; Villaverde-González, R.; Bas, A.; Fernánd <u>ez-Be</u><br>Jordá, J.M.                                                                                                    | arreiro. A.: Moltó-Jordá, J.M.: Moltó                                                                                                    |
| Revista:    | Revista de Neurología, 2002 DIC 16-31; 35 (12) Biblio                                                                                                    | oteca Complutense de Madrid                                                                                                    |
| Página(s):  | 1112-1115                                                                                                    |                                                                                                    |
| ISSN:       | 02100010                                                                                                    |                                                                                                    |
| Resumen:    | Introducción. El carcinoma de células pequeñas es el tumor que con más frecuencia produce cuadros paraneoplásicos<br>frecuente es la pulmonar, aunque se ha descrito en otras localizaciones. La afectación cerebelosa puede aparecer de la<br>Yo (carcinoma de mama y ginecológicos), o formando parte de una encefalopatia paraneoplásica, asociada a otros sig<br>sistema nervisos. Caso clínico. Varón de 52 años, con un cuadro panocrebeloso de dos meses de evolución y posterio<br>tomografia computarizada abdominal aparece una masa de 4cm en la cabeza panoreática. El estudio anatomopatológi<br>carcinoma indiferenciado de células pequeñas de origen panoreático. Se identifican anticuerpos anti-Hu e naltos títulos.<br>Discusión. Se han descrito pacientes con immunidad anti-Hu y encefalomielitis paraneoplásica asociada a neuroblaston<br>colon, cáncer de mama, cáncer de próstata y asocomas. Sólo el 13 de los tumores malignos de pánores correspond<br>pequeñas. En la bibliografia revisada no aparecen referencias publicadas que determinen la presencia de un síndrome<br>un cáncer panoreático indiferenciado de células pequeñas. | neurológicos. Su localización más<br>forma pura, asociada a anticuerpos anti-<br>nos y síntomas de afectación del<br>rr asociación de una polineuropatia. En la<br>co determina la presencia de un<br>: en suero y en líquido cefalorraquídeo.<br>na, seminomas, adenocarcinoma de<br>en al carcinoma indiferenciado de células<br>e paraneoplásico y el descubrimiento de |
| Título:     | Masa pélvica: diagnóstico diferencial entre carcinoma de colon y carcicoma ovárico                                                                                                    | C                                                                                                    |
| Autores:    | Martínez Montero, I.; Domínguez Cunchillos, F.; Yanguas, J.I.; Atarés, A; Fernández Tarrio, O.; Ezcurdia, M.                                                                                                    |                                                                                                    |
| Revista:    | Oncología, 2000; 23 (2)                                                                                                    |                                                                                                    |
| Página(s):  | 49-56                                                                                                    |                                                                                                    |
| ISSN:       | 03784835                                                                                                    |                                                                                                    |
| Resumen:    | Proposito: el cancer de ovario constituye la principal causa de muerte por cancer ginecológico; el colorectal en la muji<br>cáncer. Puesto que comparten sintomatología, es frecuente que sea el ginecólogo quien llegue al diagnóstico de cánce<br>presentan cuatro casos de pacientes diagnosticadas inicialmente de tumores ováricos y que se trataron de carcinoma:<br>existente. Resultados: A partir de los 40 años se debe pensar en la posibilidad del cáncer de colon en el diagnóstico d<br>necesario establecer el diagnóstico diferencial entre carcinoma de colon y ovárico, utilizando para ello los procedimier                                                                                                    | er, es la segunda causa de muerte por<br>r de colon. Material y métodos: se<br>s de colon. Se revisa la bibliografía<br>e masas pélvicas. Conclusiones: Es<br>itos diagnósticos que sean necesarios.                                                                                                    |

Puede obtener más información sobre su manejo en la <u>guía de</u> <u>uso</u>.

 IME (Indice Médico Español): Base de datos con referencias bibliográficas de más de 321 <u>publicaciones periódicas</u> <u>especializadas en ciencias de la salud y editadas en España</u>. Abarca desde 1971. Una vez recuperados los documentos de la consulta, para conocer si tenemos la revista hay que buscarla en nuestro catálogo Cisne.

Ejemplo de una búsqueda en IME y de la consulta en Cisne para saber si nuestra biblioteca posee la revista, el año y número

| IHCD<br>Instituto de Histeria de la<br>Ciencia y Documentación<br>López Piñero<br>Genzo na de la Virveniat de<br>Vience y del Coli: | Sumarios IME - Biomedicina                                                                                                    | Euror Materia Stree Related Find Appen                                                                                                    |
|----------------------------------------------------------------------------------------------------|----------------------------------------------------------------------------------------------------|----------------------------------------------------------------------------------------------------|
| Documentos 1 al 2 de 2 qu                                                                                                    | ie responden a su búsqueda                                                                                                    |                                                                                                    |
| Núm. Registro:<br>Autores:<br>Título:<br>ISSN:<br>Revista:                                                                          | 268227<br>Ferrero, A;Lorenzo, E;Fernández-Corona, A;<br>Hígado graso agudo del embarazo: un diagnós<br>0210-573X<br><mark>Clínica e Investigación en Ginecología y Obste</mark> | <u>Petición documento</u><br>Muñoz, F;Hernández, J<br>tico inusual en <b>obstetricia</b>                                                                                 |
| Datos fuente:                                                                                                    | 2005, 32 (1): 27-27, 0 ref.<br>© CSIC - UV. Base de Datos IME. Todos                                                                                                    | los derechos ceservados.                                                                                                    |
| Nûn. Registro:<br>Autores:<br>Título:<br>ISSN:<br>Revista:                                                                          | 269091<br>Padilla-Castillo, M;Elisa Álvarez-León, E;Mar<br>Efectos adversos relacionados con la asistenci:<br>1134-282X<br>Revista de Calidad Asistencial                       | Petición documento<br>ía Aranaz-Andrés, J;Jiménez-Bravo de Laguna, A;Ángel García-Hernández, J<br>a sanitaria en ginecología y <b>obstetricia</b> : una revisión crítica |
|                                                                                                    | Record:                                                                                                    | R pruebas]                                                                                                    |
| Título<br>Publicac.<br>Periodicidad<br>Inicio/fin<br>ISSN<br>Clasific.                                                              | Clinica e Investigación en Ginecología y<br>Barcelona : Doyma, 1974-<br>Bimestral<br>1974-<br>0210-573x<br>618.1(05)<br>618.2(05)                                               | Obstetricia                                                                                                    |
| Ubicacion Medicina-12 Oct.<br>Signatura PP 0MEDHDO<br>EN BCA. Fondos: 1988-91                                                       | -BtcaRev.<br>(1992-93)1994(1995-96),                                                                                                    | el año 2005                                                                                                    |
| Ubicacion Medicina-Rev.Bcc<br>Signatura PP OMED<br>EN BCA. Faltas:1974(n.5-<br>10),1993(n.1-6,9<br>Fondos: (1974)1                  | a.<br>6),1976(n.2),1977(n.2-4),1978(n.3-6),1979(n.2-6),19<br>1-10),1994(n.1-6,9),1995(2-3,5-8)<br>975(1976-79,1981)1982-83(1984-86)1987-88(1989-9                               | 81(n.1-5)1984(n.3),195(1-5),1986(n.4),1989(n.1,3-4,9),1990(n.6,9),1991(n.1,3-<br>No está el año 2005                                                                     |
|                                                                                                    | Record:                                                                                                    |                                                                                                    |

Más información sobre esta base en http://ime.uv.es/info/cobertura.htm

 <u>PubMed</u>: Es el acceso web a la base de datos Medline. Indiza artículos de revistas de todo el mundo, preferentemente en inglés. Por eso se aconseja <u>hacer la consulta en inglés</u>. Ofrece referencias, abstracts y en algunos casos el texto completo.

| Letional Library of Medicine<br>Letional Institutes of Health | besde aquí puede<br>imitar la búsqueda<br>or Tipo de artículo,<br>engua, grupos de | Desde aquí puede a la<br>vez hacer<br>combinaciones,<br>utilizar el índice de |                                                       |
|---------------------------------------------------------------|------------------------------------------------------------------------------------|-------------------------------------------------------------------------------|-------------------------------------------------------|
|                                                               | aaa, texto completo e<br>bre, etc. 11<br>b                                         | términos, usar el<br>fichero histórico                                        | terature from MEDLINE, life<br>full-text content from |
| Using PubMed                                                  | PubMed Tools                                                                       | More Re                                                                       | sources                                               |
| PubMed Quick Start Guide                                      | Single Citation Matcher                                                            | MeSH Datab                                                                    | ase                                                   |
| Full Text Articles                                            | Batch Citation Matcher                                                             | Journals Dat                                                                  | <u>abase</u>                                          |
| PubMed FAQs                                                   | Clinical Queries                                                                   | Clinical Trial:                                                               | <u>5</u>                                              |
| PubMed Tutorials                                              | Topic-Specific Queries                                                             | <u>E-Utilities</u>                                                            |                                                       |
|                                                               |                                                                                    | List-Out                                                                      |                                                       |

¥.

Más información sobre su manejo en la guía de uso y tutoriales

 Si necesita buscar en otras bases de datos, consulte en Cisne el catálogo de <u>bases de datos</u> de la Biblioteca.

Recuerde que para buscar **revistas** (títulos, sumarios...) debe consultar en el catálogo Cisne, en la pestaña Revistas. Si sólo la quiere en formato electrónico debe puntear esta opción. Desde esta pantalla tiene acceso directo a las Colecciones suscritas, portal de revistas de la UCM, Compludoc, Science Direct (títulos, artículos, bibliografía, alertas...). Para **bibliografía** sobre un tema consulte en Bases de datos.

#### ✓ Si necesita un libro, busque en:

 El catálogo <u>Cisne</u> y fíjese en qué <u>idioma</u> está escrito, en el soporte que está editado y en el año de publicación. Ejemplo:

| 🚖 🏟 🔊 BUCM :: Medicina :: Bibliote                   | ca Com                                                                                                    | 👌 - 🗟 - 🖶 -                                                                                                    | 🖻 Página 🔻 🎯 Herram                             | nientas 🗸 |
|------------------------------------------------------|----------------------------------------------------------------------------------------------------|----------------------------------------------------------------------------------------------------|-------------------------------------------------|-----------|
| Universidad<br>Complutense<br>Madrid                 | a Complutense<br>Na                                                                                                    |                                                                                                    | a: A A <sup>+</sup>                             | т 🖬 🔺     |
| Libros y más Artículos Revistas T                    | Bases de datos Eprints Otro                                                                                                    | r 🥌 Servicios 🚓 Bibliotecas 📎 Co<br>os recursos<br>Para hacer búsquedas                                                                                                    | Información                                     | 'uda      |
| Osteoporosis<br>⊙ Catálogo ○ Catálogo en pruebas ○ L | ibros electrónicos UCM-Go                                                                                                    | ápidas. Busca en el<br>Catálogo en "palabra                                                                                                    | Guías temáticas                                 |           |
| Desde aqu<br>acceder a<br>principal d                | uí puede<br>I menú<br>lel Catálogo                                                                                                    | eca Informa                                                                                                    | Pregúntanos<br>Mi Cuenta                        | <u></u>   |
| Docencia e Investigación                             | El Dr. Gregorio Marañón e<br>virtual                                                                                                    | en la Universidad Complutense: Exposición<br>El día 27 de marzo de 2010 se cumplen                                                                                         | Harrison Medicina                               |           |
| Exposiciones<br>Formación Guias y                    |                                                                                                    | cincuenta años del fallecimiento del Dr.<br>Marañón. Como homenaje la Biblioteca de<br>Medicina de la Universidad Complutense ha<br>realizado una "exposición virtual" que | en español<br>Libros-e de<br>Medicina, Manuales |           |
| Horario Hospitales                                   | BCC Engelie Variation on a Union of the International Strength of the International Strength of the Internationa Strength of the Internationa Strengthoma St | tendrá carácter permanente, y que pretende<br>recoger su vasta producción bibliográfica,<br>además de su paso por la Universidad                                           | de uso frecuente<br>Novedades                   |           |
| P. Interbibliotecario                                | Central de Madrid" con un<br>académico y docente.                                                                                                    | Complutense de entonces, "la Universidad<br>la selección de documentos de su expediente                                                                                    | bibliográficas<br>Medline/PubMed                |           |

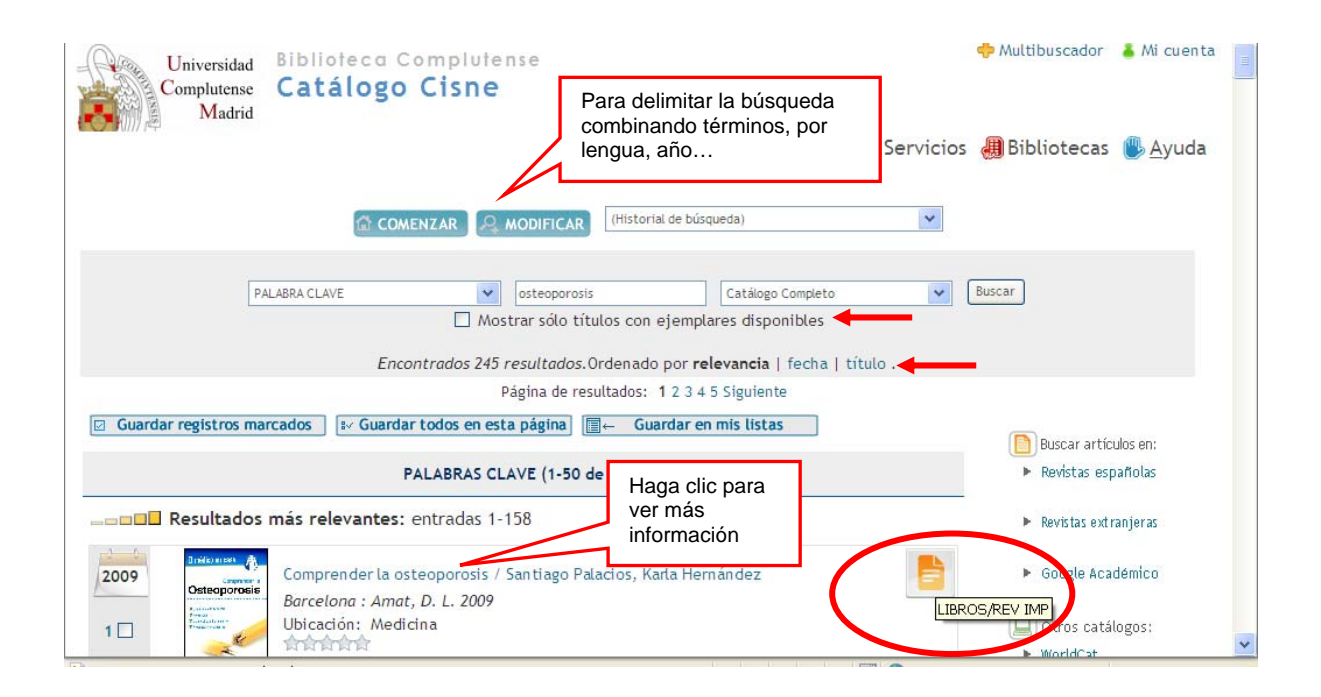

|      | Vista parcial<br>Buscar en este libro:                                                                                                    | <ul> <li>worucat</li> <li>Karlsruhe</li> <li>Robino</li> </ul> |  |
|------|----------------------------------------------------------------------------------------------------|----------------------------------------------------------------|--|
| 2009 | Osteoporosis experimental [Recurso electrónico] : efecto de la administración local de hor<br>Madrid: Universidad Complutense de Madrid, Servicio de Publicaciones, 2009<br>Ubicación: Bibl.Digital Complutense<br>Acceso al recurso, texto completo o información adicional | Google Libros                                                  |  |
| 2009 | Optimización del tratamiento con alendronato en osteoporosis [Recurso electrónico] / Esthe<br>Madrid: Universidad Complutense de Madrid, Servicio de Publicaciones, 2009<br>Ubicación: Bibl.Digital Complutense                                                              |                                                                |  |

| Australia                                    |                                                           |                                                                                   |                                          |                                                                                                    |                                                                             |
|----------------------------------------------|-----------------------------------------------------------|-----------------------------------------------------------------------------------|------------------------------------------|----------------------------------------------------------------------------------------------------|-----------------------------------------------------------------------------|
| Autor                                        | Palacios, Santiago                                        |                                                                                   |                                          | Initiomae A                                                                                                    |                                                                             |
| Título                                       | Comprender la osteop                                      | orosis / Santiago Palacios, K                                                     | arla Hernández                           | Comprise a                                                                                                    |                                                                             |
| Publicación                                  | Barcelona : Amat, D. L                                    | . 2009                                                                            |                                          | Provide Contraction                                                                                                    |                                                                             |
| Buscar en este                               | libro:                                                    | Buscar                                                                            | FOWERED BY<br>Google                     |                                                                                                    |                                                                             |
|                                              |                                                           |                                                                                   |                                          | 😡 Google Libros                                                                                                    |                                                                             |
|                                              |                                                           | 1                                                                                 |                                          | Vista parcial                                                                                                    |                                                                             |
|                                              |                                                           | Osteoporosis                                                                      |                                          | vC₄ Otros recursos                                                                                                    |                                                                             |
|                                              |                                                           | di mar                                                                            |                                          | Buscar artículos en:                                                                                                    |                                                                             |
|                                              |                                                           | at the second                                                                     |                                          | Revistas españolas                                                                                                    |                                                                             |
|                                              |                                                           |                                                                                   |                                          |                                                                                                    |                                                                             |
|                                              |                                                           | Índice                                                                            |                                          | <ul> <li>Revistas extranjeras</li> </ul>                                                                                          |                                                                             |
|                                              |                                                           | Índice                                                                            |                                          | <ul> <li>Revistas extranjeras</li> <li>Google Académico</li> </ul>                                                                |                                                                             |
| Fondos                                       | Más detalles                                              | Índice<br>Documentos relacionados                                                 | Más información                          | <ul> <li>Revistas extranjeras</li> <li>Google Académico</li> <li>Otros catálogos:</li> </ul>                                      | Si un libro no                                                              |
| Fondos                                       | Más detalles                                              | Índice<br>Documentos relacionados                                                 | Más información                          | <ul> <li>Revistas extranjeras</li> <li>Google Académico</li> <li>Otros catálogos:</li> <li>WorldCat</li> </ul>                    | Si un libro no<br>está en Cisne,                                            |
| Fondos                                       | Más detalles<br>SIGNATURA                                 | Índice<br>Documentos relacionados                                                 | Más información<br>RÉSTAMO NOTA          | <ul> <li>Revistas extranjeras</li> <li>Google Académico</li> <li>Otros catálogos:</li> <li>WorldCat</li> </ul>                    | Si un libro no<br>está en Cisne,<br>puede buscarle                          |
| Fondos<br>UBICACIÓN<br>Medicina-Li<br>Acceso | Más detalles<br>SIGNATURA<br>ibre FR616.71-<br>007.234PAL | Indice       Documentos relacionados       ESTADO       DISPONIBLE       PR. FREC | Más información<br>RÉSTAMO NOTA<br>UENTE | <ul> <li>Revistas extranjeras</li> <li>Google Académico</li> <li>Otros catálogos:</li> <li>WorldCat</li> <li>Karlsruhe</li> </ul> | Si un libro no<br>está en Cisne,<br>puede buscarle<br>en estos<br>catálogos |

 Si el <u>libro o publicación que necesite lo quiere en soporte</u> <u>electrónico</u>, a texto completo, tiene que buscar en Cisne, opción <u>Libros electrónicos</u> en donde puede hacer la búsqueda por Libros electrónicos (punteada por defecto) o por Libros digitalizados.

|                                                                                                    |                                                                                                    | Q, Inio                                                                                                    | cio 📲 Servicio:                                          | s 側 Bibliotecas 🖐 <u>A</u>                                                                                                    | yud                  |
|----------------------------------------------------------------------------------------------------|----------------------------------------------------------------------------------------------------|----------------------------------------------------------------------------------------------------|----------------------------------------------------------|----------------------------------------------------------------------------------------------------|----------------------|
| ros y más Artículos Revistas                                                                                                    | Bases de datos Eprints                                                                                                    | Otros recursos                                                                                                    |                                                          | Mi Cuenta                                                                                                    | C                    |
| en                                                                                                    | Palabra 🗸 🔍 Buscar                                                                                                    | 🔗 Búsque                                                                                                    | da avanzada                                              |                                                                                                    | C                    |
| Catálogo O Catálogo en pruebas O Lib                                                                                                    | ros electrónicos UCM-Google                                                                                                    | 🔶 Multibu                                                                                                    | scador                                                   | Guías temáticas                                                                                                    | E                    |
|                                                                                                    |                                                                                                    |                                                                                                    |                                                          | Preguntas                                                                                                    | 9                    |
| liggrafiar Citar                                                                                                    | Hoy te recomendamos                                                                                                    | Novedades del día                                                                                                    |                                                          | frecuentes                                                                                                    | C                    |
| lísica Tesis                                                                                                    |                                                                                                    | . (** 11 1                                                                                                    |                                                          | Proponer la compra                                                                                                    | a 🌈                  |
| esauro Fondo                                                                                                    | N Los numeros del eleta                                                                                                    | Si hay un país mágico, extrao                                                                                                    | rdinario por mil                                         | de un libro                                                                                                    |                      |
| Antiguo                                                                                                    | de la nameros 2                                                                                                    | detalles y matices, ése es Bra                                                                                                    | isil. Y si hay una                                       | 🛛 ¿Tienes dudas?                                                                                                    |                      |
| pros electrónicos                                                                                                    | Print                                                                                                    | demás, sin saber muy bien có                                                                                                    | mo, ésa es Rio de                                        |                                                                                                    |                      |
| éstamo Películas                                                                                                    |                                                                                                    | Janeiro. Es una ciudad que, c<br>frialdad, quizás no soportaría                                                                                                    | ie analizarla con<br>la comparación                      | Chat                                                                                                    | _                    |
| ecurso del mes Mapas                                                                                                    |                                                                                                    | con otros tantos parajes a lo<br>mundo: pero hay algo en Rio                                                                                                    | largo y ancho del                                        |                                                                                                    | 1                    |
|                                                                                                    |                                                                                                    | puede explicarse que enamo                                                                                                    | ra, que la                                               |                                                                                                    |                      |
|                                                                                                    | convierte en esa ciudad a la                                                                                                    | que uno siempre quiere volver. Un                                                                                                    | a ciudad que te                                          |                                                                                                    |                      |
| Universidad Bibliotec<br>Complutense Catálo                                                                                                    | abraza, que te asombra, que<br>a Complutense<br><b>go Cisne</b>                                                                                                    | te enfada y que no puede dejarte                                                                                                    | indiferente.                                             |                                                                                                    |                      |
| Universidad<br>Complutense<br>Madrid<br>Búsqueda en el Catálogo                                                                                                    | abraza, que te asombra, que<br>a Complutense<br>go Cisne<br>de Libros electrón                                                                                                    | te enfada y que no puede dejarte<br>Q la<br>Cos y digitalizados                                                                                                    | nicio 🗽 Servici                                          | ios 🌐 Bibliotecas 🐌<br>Mi Cuenta                                                                                                    | Ayı                  |
| Universidad<br>Complutense<br>Madrid<br>Súsqueda en el Catálogo                                                                                                    | abraza, que te asombra, que<br>a Complutense<br>go Cisne<br>de Libros electrón<br>en Palabra                                                                                                    | te enfada y que no puede dejarte<br>Q la<br>cos y digitalizados                                                                                                    | nicio MSServici                                          | ios الله Bibliotecas الله Mi Cuenta                                                                                                    | Ayı                  |
| Universidad<br>Complutense<br>Madrid<br>Súsqueda en el Catálogo                                                                                                    | abraza, que te asombra, que<br>a Complutense<br>go Cisne<br>de Libros electrón<br>en Palabra<br>talizados                                                                                                    | Cos y digitalizados                                                                                                    | nicio 🍋 Servici                                          | ios                                                                                                    | <u>A</u> yı          |
| Universidad<br>Complutense<br>Madrid<br>Súsqueda en el Catálogo                                                                                                    | abraza, que te asombra, que<br>a Complutense<br>go Cisne<br>de Libros electrón<br>en Palabra<br>talizados                                                                                                    | Cos y digitalizados                                                                                                    | nicio Marseda<br>scador                                  | ios الله Bibliotecas الله Mi Cuenta<br>Otros recursos<br>Guías temáticas                                                                                                    | <u>A</u> yı          |
| Universidad<br>Complutense<br>Madrid<br>Dúsqueda en el Catálogo                                                                                                    | abraza, que te asombra, que<br>a Complutense<br>go Cisne<br>de Libros electrón<br>en Palabra<br>talizados<br>Recursos en prueba                                                                                           | te enfada y que no puede dejarte                                                                                                    | indiferente.<br>nicio 🐙 Servici<br>la avanzada<br>scador | ios                                                                                                    | Ayı                  |
| Universidad<br>Complutense<br>Madrid<br>Súsqueda en el Catálogo<br>© Libros electrónicos O Libros digit<br>Computer Science Collection<br>Safari Books Springer                                                                  | abraza, que te asombra, que<br>a Complutense<br>go Cisne<br>de Libros electrón<br>en Palabra<br>talizados<br>Recursos en prueba                                                                                           | Image: second synchronized and synchronized and synchrolised and synchronized and synchronized and synchronized                                                                                                    | nicio 🍋 Servici                                          | ios الله Bibliotecas الله Bibliotecas الله Mi Cuenta<br>Otros recursos<br>Guías temáticas<br>Proponer la com<br>de un libro                                                                                                    | j <u>A</u> yı        |
| Universidad<br>Complutense<br>Madrid<br>Dúsqueda en el Catálogo<br>OLibros electrónicos OLibros digit<br>Computer Science Collection<br>Safari Books Springer<br>Books                                                           | abraza, que te asombra, que<br>a Complutense<br>go Cisne<br>de Libros electrón<br>en Palabra<br>talizados<br>Recursos en prueba<br>a The Economist y                                                                      | Cos y digitalizados  Cos y digitalizados  Cos y di                                                                                           | nicio indiferente.                                       | ios الله Bibliotecas الله Bibliotecas الله Mi Cuenta<br>Otros recursos<br>Guías temáticas<br>Proponer la com<br>de un libro<br>Preguntas                                                                                               | <u>Ayu</u>           |
| Universidad<br>Complutense<br>Madrid<br>Súsqueda en el Catálogo<br>O Libros electrónicos O Libros digit<br>Computer Science Collection<br>Safari Books Springer<br>Books<br>Libros Google-BLIC                                   | abraza, que te asombra, que<br>a Complutense<br>go Cisne<br>de Libros electrón<br>en Palabra<br>talizados<br>Recursos en prueba<br>a The Economist y<br>Springer eBook C                                                  | Cos y digitalizados<br>Cos y digitalizados<br>Cos y digitalizados | nicio 🐙 Servici                                          | ios                                                                                                    | j Ayu<br>pra         |
| Universidad<br>Complutense<br>Madrid<br>Susqueda en el Catálogo<br>Ulibros electrónicos O Libros digit<br>Computer Science Collection<br>Safari Books Springer<br>Books<br>Libros Google-BUC<br>Oxford Reference                 | abraza, que te asombra, que<br>a Complutense<br>go Cisne<br>de Libros electrón<br>en Palabra<br>talizados<br>Recursos en prueba<br>a The Economist y<br>a Springer eBook C<br>a Obras de referen                          | Cos y digitalizados Cos y digitalizados Cos y digitalizados Buscar & Busquer Buscar & Multibus Novedades del día The Financial Times Archives Section ia de Mienciclo                                                                                                    | nicio 🍋 Servici                                          | ios الله Bibliotecas الله Bibliotecas الله Bibliotecas الله Bibliotecas الله Bibliotecas الله Bibliotecas Guías recursos Guías temáticas Guías temáticas Proponer la com de un libro Preguntas frecuentes frecuentes bio ¿Tienes dudas | pra                  |
| Universidad<br>Complutense<br>Madrid<br>Búsqueda en el Catálogo<br>© Libros electrónicos O Libros digit<br>Computer Science Collection<br>Safari Books Springer<br>Books<br>Libros Google-BUC<br>Oxford Reference<br>Dioscórides | abraza, que te asombra, que<br>a Complutense<br>go Cisne<br>de Libros electrón<br>en Palabra<br>talizados<br>Recursos en prueba<br>a The Economist y<br>a Springer eBook C<br>a Obras de reference                        | e enfada y que no puede dejarte Cos y digitalizados Suscar & Búsquec Multibu: Novedades del día The Financial Times Archives pelection tia de Mienciclo                                                                                                    | nicio 🍋 Servici                                          | ios الله Bibliotecas الله Bibliotecas الله Mi Cuenta<br>Otros recursos<br>Guías temáticas<br>Proponer la com<br>de un libro<br>Preguntas<br>frecuentes<br>() ¿Tienes dudas                                                             | pra                  |
| Universidad<br>Complutense<br>Madrid<br>Búsqueda en el Catálogo<br>© Libros electrónicos © Libros digit<br>Computer Science Collection<br>Safari Books Springer<br>Books<br>Libros Google-BUC<br>Oxford Reference<br>Dioscórides | abraza, que te asombra, que<br>a Complutense<br>go Cisne<br>de Libros electrón<br>en Palabra<br>talizados<br>Recursos en prueba<br>a The Economist y<br>a Springer eBook C<br>a Obras de reference<br>a Nature Publishing | Cos y digitalizados  Cos y digitalizados  Cos y di                                                                                           | nicio indiferente.                                       | Mi Cuenta<br>Otros recursos<br>Guías temáticas<br>Proponer la com<br>de un libro<br>Preguntas<br>frecuentes<br>¿Tienes dudas                                                                                                    | ⇒ <u>A</u> yu<br>pra |

 En Medicina estamos suscritos a una <u>colección electrónica</u> <u>integrada por títulos de manuales de uso frecuente</u>. También estamos suscritos a la edición electrónica del <u>Harrison</u> <u>Medicina</u>. Las puede consultar en nuestra web, opción <u>colecciones-e</u>

| Universidad<br>Complutense<br>Madrid     | a Complutense<br>ina                                                                                                    | а <sup>.</sup> А А <sup>+</sup> Т                     |
|------------------------------------------|----------------------------------------------------------------------------------------------------|-------------------------------------------------------|
|                                          | 🔍 Inicio/Buscar 💵 Servicios 側 Bibliotecas 🗞 Co                                                                                                    | blección Digital   🕒 <u>A</u> yud                     |
| .ibros y más Artículos Revistas          | Bases de datos   Eprints   Otros recursos                                                                                                    | Información                                           |
| Catálogo () Catálogo en pruebas ()       | Ulibros electrónicos UCM-Google                                                                                                    | Guías temáticas                                       |
|                                          | -                                                                                                    | Pregúntanos                                           |
| Colecciones-e Cómo                       | BlogMedicina La Biblioteca Informa                                                                                                    | Mi Cuenta                                             |
| Docencia e Investigación<br>Exposiciones | Harrison Medicina<br>en español                                                                                                    |                                                       |
| Formación Guias y<br>Tutoriales          | Marañón. Como homenaje la Biblioteca de<br>Medicina de la Universidad Complutense ha<br>realizado una "exposición virtual", que<br>tendrá carácter permanete, y que pretende | Libros-e de<br>Medicina. Manuales<br>de uso frecuente |
| Horario Hospitales<br>Imágenes y Videos  | recoger su vasta producción bibliográfica,<br><u>denerité de su paso por la Universidad</u><br>Complutense de entonces, "la Universidad                                      | Novedades<br>bibliográficas                           |
| P. Interbibliotecario                    | Central de Madrid" con una selección de documentos de su expediente<br>académico y docente.                                                                                  | Medline/PubMed                                        |

| Universidad<br>Complutense<br>Madrid                                                                                                    | Biblioteca Complutense<br><b>Medicina</b>                                                                                                    |                                            | а <sup>-</sup> А А <sup>+</sup> т <b>т</b>                                                                                                    |
|----------------------------------------------------------------------------------------------------|----------------------------------------------------------------------------------------------------|--------------------------------------------|----------------------------------------------------------------------------------------------------|
| Inicio » Biblioteca de Med                                                                                                    | 🔍 Inicio/Buscar 🎈<br>icina » Biblioteca de Medicina, Información                                                                                                    | 🛿 Servicios 🚚 Bibliotecas 👏 Col            | ección Digital                                                                                                    |
| Colecciones digita                                                                                                    | ales de Medicina                                                                                                    |                                            |                                                                                                    |
| <ul> <li>Harrison Medicir</li> <li>Colección de Ma<br/>Book Reader o in</li> <li>Drake, R.L</li> <li>Guyton, A</li> <li>Haines, D.</li> <li>Koopogo</li> </ul> | nuales de Medicina de uso frecuente: Puede acce<br>dividualmente a cada título.<br>. Anatomia para estudiantes GRAY. 2009<br>.C. Tratado de Fisiología médica. 2006<br>Principios de Neurociencia. 2009<br>B.M., Berne y Levy. Fisiología. 2009 | eder a todos los manuales disponibles desd | e la plataforma de Elsevier E-<br>TED LAO PARCUENTE EN VENSION LECTRONCA<br>MELONANA MENSION<br>RECOMMENSION<br>NE COGINA<br>NE COGINA<br>NE COG |
| · Nueuven.                                                                                                    |                                                                                                    | Read Instance (Section                     |                                                                                                    |

#### ✓ Si necesita una obra de nuestro fondo antiguo (siglos XVI al XIX –hasta 1830-), busque en:

- El catálogo <u>Cisne</u> y haga clic en la etiqueta de "<u>Fondo antiguo</u>". Estas obras se encuentran ubicadas en la <u>Biblioteca Histórica</u> <u>"Marqués de Valdecilla"</u>
- Si la obra la quiere a <u>texto completo</u> consulte en Cisne en el <u>catálogo Dioscórides</u>. Si desea conocer otras <u>colecciones</u>

digitales relacionadas con Medicina, consulte en la web la opción Colección Digital Complutense.

## Si necesita una obra del siglo XIX posterior al año 1830, busque en:

- <u>Cisne</u>, pero use la <u>Búsqueda avanzada</u> y delimite los campos por año.
- Si la obra la quiere a <u>texto completo</u> haga la consulta en <u>Búsqueda de Libros electrónicos UCM-Google</u>

Recuerde que para buscar un **libro** debe consultar en el catálogo Cisne, pestaña "Libros y Más". Desde esta pantalla puede acceder a los <u>libros electrónicos</u>, Bibliografías recomendadas, fondo antiguo (Dioscórides y Libros Google-BUC...), Tesis, Películas...

#### Si necesita conocer las colecciones "históricas" existentes en la Biblioteca de Medicina, le ofrecemos las siguientes:

- "<u>Memorias de Aguas Minero-Medicinales y Balnearios</u>". Suman unas 3.420 Memorias que abarcan desde 1819 a 1928 y cubren toda la red de balnearios españoles que existían en España en esas fechas. Para verlas, haga clic en <u>Cisne</u>. Hemos iniciado la digitalización de las mismas, de momento ya están disponibles a <u>texto completo</u> algunas, las puede consultar en <u>Cisne</u> y desde nuestra <u>web</u>, en la opción, Colecciones-e pinchando en la Colección digital de Baños y Aguas minero-medicinales de España.
- "<u>Colección digital Cajal</u>". Con motivo del centenario de la concesión del Premio Nobel de Medicina a <u>Don Santiago</u> <u>Ramón y Cajal</u>, la Biblioteca organizó en el año 2006 una exposición con libros, revistas, artículos, tesis y documentos académicos relacionados con su trayectoria académica e investigadora, así como con sus discípulos. Toda esta

documentación fue digitalizada y ahora la puede consultar en <u>Cisne</u> y desde nuestra web en la opción <u>Colecciones-e</u> en <u>la</u> <u>Colección digital Cajal: Nobel Complutense</u>.

 <u>"Colección digital de Tesis doctorales de Médicos Ilustres</u> <u>Españoles"</u>: Recoge una selección de tesis digitalizadas de médicos ilustres españoles de finales del siglo XIX y comienzos del XX, tanto con proyección nacional como internacional y de diferentes especialidades: Neurología, Dermatología, Oftalmología, Psiquiatría, etc. Las puede consultar en <u>Cisne</u> y desde nuestra web en <u>Colecciones-e</u> en la <u>Colección digital de Tesis doctorales de Médicos Ilustres</u> <u>Españoles</u>.

#### Si necesita consultar una tesis leída en la UCM, busque en:

 <u>Cisne</u>, y haga clic en la opción <u>Tesis</u> donde debe hacer la búsqueda. Si la tesis la quiere a texto completo, seleccione la opción de Tesis Digitales.

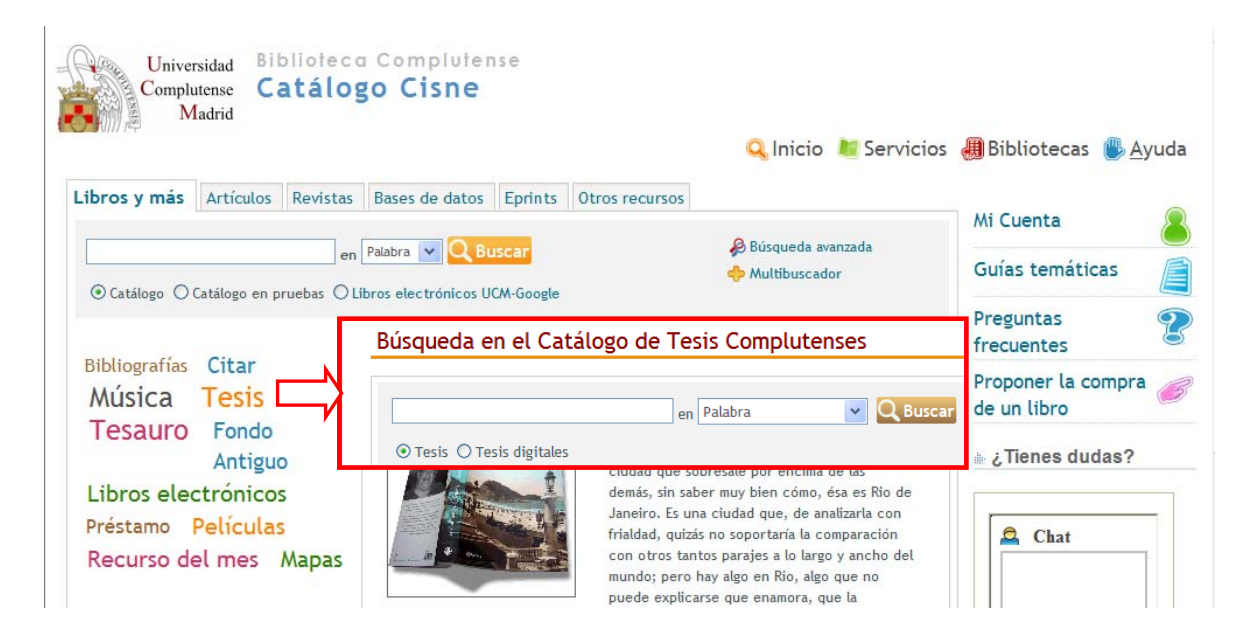

En la web dispone de más información sobre la consulta de Tesis.

### Si necesita conocer el factor de impacto potencial de revistas y autores

 Busque en <u>Cisne</u> el título <u>web of knowledge</u> y acceda a este recurso electrónico. LLegaremos a esta pantalla:

| 🚖 🚸 🌈 http://www.accesowok.fecyt.es/login/                                  |                                 | 🟠 🔹 🗟 🕤 🖶 🔹 🔂 Página 👻 🎯 Herramientas                                                                                                    |
|-----------------------------------------------------------------------------|---------------------------------|----------------------------------------------------------------------------------------------------|
| Servicio gratuito proporcionado por la FECYT y el MICIN                     | NN                              |                                                                                                    |
| Sign In   My EndNote Web   My Res                                           | searcherID   My Citation Alerts | My Journal List   My Saved Searches   Log Out                                                                                                    |
| ISI Web of Knowledge <sup>sm</sup> Take th                                  | he next step 🧷                  |                                                                                                    |
| All Databases Select a Database Web of Science                              | Additional Resources            |                                                                                                    |
| Search Search history Harked Eist (0)                                       |                                 | FECYT Consortium Academic Group                                                                                                    |
| Search for:                                                                 |                                 | Discover                                                                                                    |
| Example: oil spill* AND "North Sea"                                         | in Topic Y                      | Quickly find, analyze, and manage                                                                                                    |
| AND 💌                                                                       | in Author 💌 🤇                   | sciences, arts, and humanities with                                                                                                    |
| Example: O'Brian C* OR OBrian C*                                            |                                 | Want to know more?                                                                                                    |
| AND Kample: Cancer* OR Journal of Cancer Research and                       | In Publication Name 👻 🤫         | Training in multiple languages                                                                                                    |
| Clinical Oncology<br>Add Another Field >>                                   |                                 | Use the Web of Science tab for:<br>Cited Reference Searching<br>Author Finder                                                                                  |
| Search Clear                                                                |                                 | Address Searching     Sorting results by Times Cited     Citation Reports (h-index)                                                                            |
| Limit to: All Years 💌<br>Please give us your feedback on using ISI Web of R | Knowledge.                      | Customize Your Experience<br>Sign In   Register<br>• Save and manage your<br>references online with EndNobe<br>Web – freely available and fully<br>integrated. |
| Acceptable Use Policy<br>Copyright © 2008 The Thomson Corporatio            | on                              | Save and run searches     Create alerts and RSS feeds     Choose your start page     Want to know more?                                                        |
|                                                                             | ₩ <b>T</b>                      | My ResearcherID<br>• What is ResearcherID?<br>• Sign In to ISI Web of Knowledge<br>to get your ResearcherID.                                                   |
|                                                                             | , T I                           | Further Information<br>What's New?<br>Training and Support<br>Help Desk<br>Provide Feedback<br>Search the Web with Thomso<br>Scientific WebPlus                |

Puede elegir hacer la búsqueda en Todas las Bases de datos, en sólo una base de datos o en la Web of Science.

Si quiere conocer el número de <u>citas</u> que tiene un <u>autor</u> o una <u>referencia</u> bibliográfica, lo tiene que buscar en el recurso <u>Web of</u> <u>Science</u>

| Servicio gratuito proporcionado por la FECYT y el MICINN                                                                                                    |                                                                                                    |
|----------------------------------------------------------------------------------------------------|----------------------------------------------------------------------------------------------------|
| Sign In   My EndNote Web   My ResearcheriD   My Citation Alerts   My Journal List                                                                                                    | My Saved Searches   Log Oby Help                                                                                                    |
| IST VVED OF KHOVVIEUGE Take the next step 🖉                                                                                                    |                                                                                                    |
| All Databases         Select a Database         Web of Science         Additional Resources           Search         Cited Reference Search         Structure Search         Advanced Search         Search History         Marked List (0) | FECYT Consortium Academic Group                                                                                                    |
| Web of Science®           Search for:                                                                                                    | Discover<br>Web of Science                                                                                                    |
| In Topic<br>Example: oil spill* AND "North Sea"<br>AND  In Author  In Author  In Author  In Author  In Author  In In In In In In In In In In In In In I                                                                                     | with powerful tools such as cited<br>reference searching and Author<br>Finder. 256 categories thoroughly<br>cover the sciences, social<br>sciences, arts, and humanities. |
| Example: O'Brian C* OR OBrian C*         Need help finding papers by an author? Use Author Finder.         AND         In         Publication Name                                                                                          | Want to know more?     Training in multiple languages                                                                                                    |
| Example: Cancer* OR Journal of Cancer Research and<br>Clinical Oncology<br>Add Another Field >>                                                                                                    | Customize Your Experience<br>Sign In   Register<br>• Save and manage your<br>references online with EndNote                                                               |
| Search Clear                                                                                                    | Web – freely available and fully integrated. • Save and run searches                                                                                                    |

Si pinchamos en la pestaña de <u>Select a Database</u> veremos la siguiente pantalla en donde se nos muestran todas las Bases de datos suscritas con ISI Web of Knowledge:

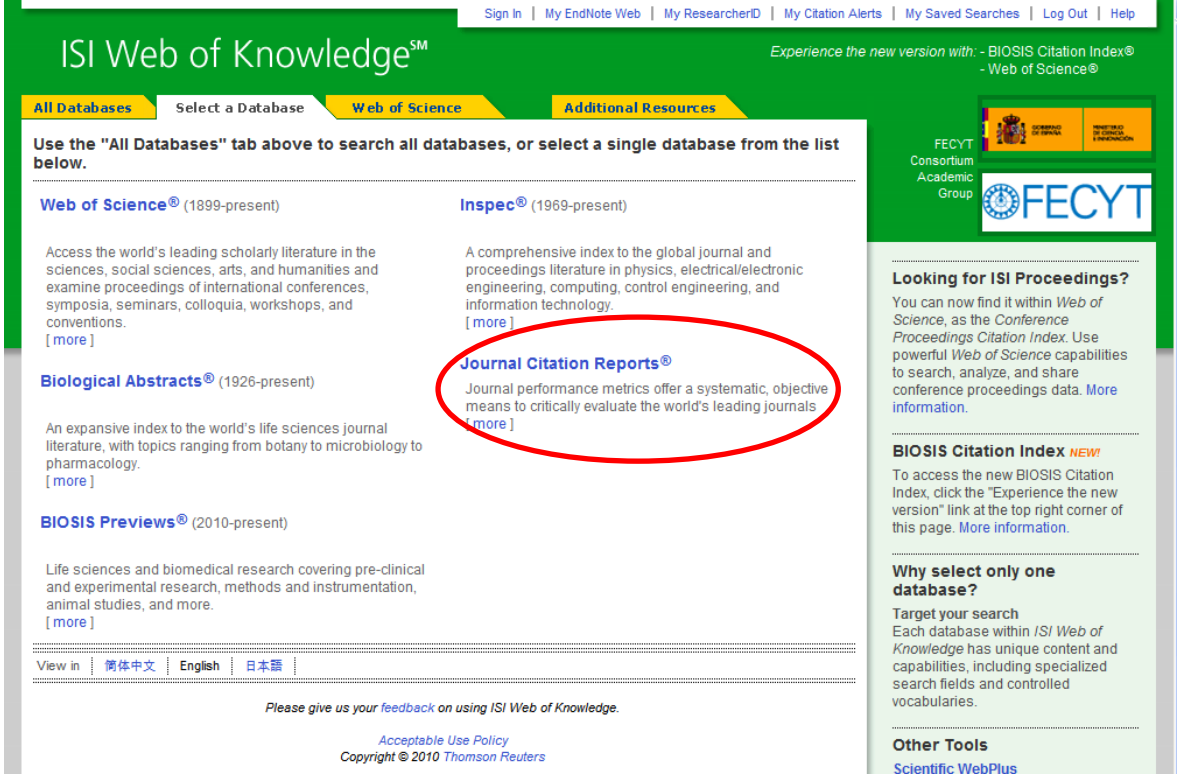

 Si quiere conocer el <u>factor de impacto</u> y el <u>índice de inmediatez</u> <u>de las revistas</u>, tiene que hacer la consulta en el <u>Journal</u> <u>Citation Reports</u>.

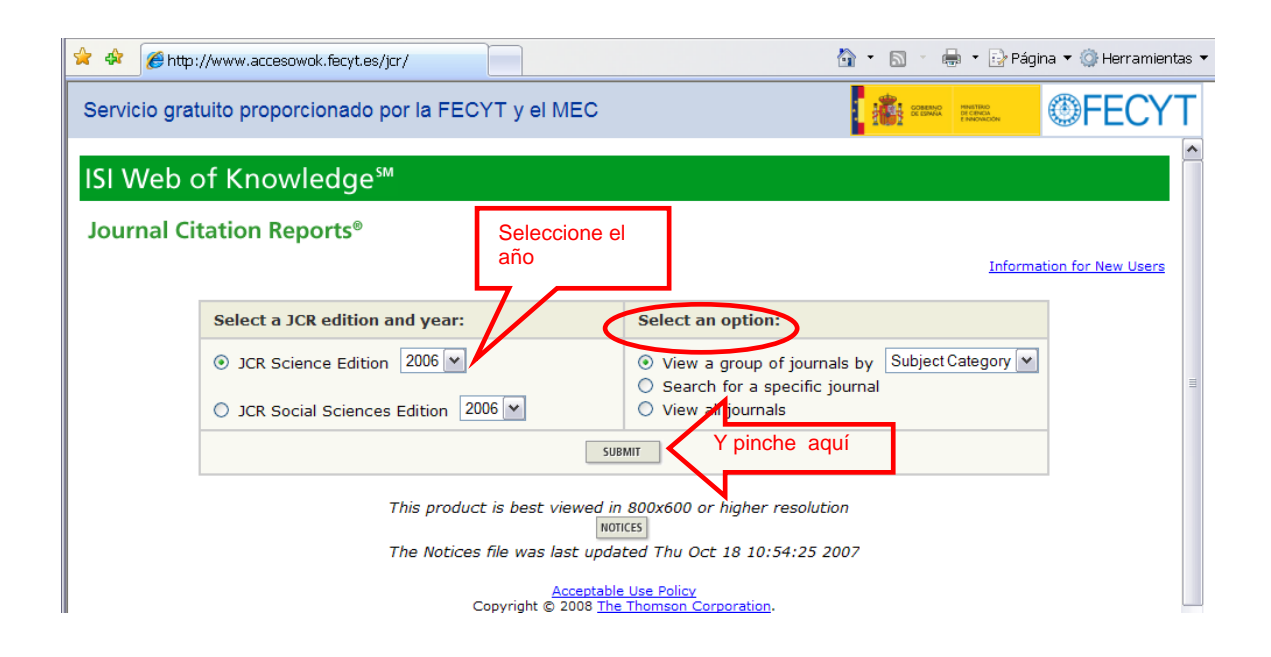

En el ISI web of knowledge es necesario registrarse para poder guardar las búsquedas, recibir alertas de citas, etc.

Si quiere conocer el manejo de la web of knowledge, consulte su oferta de cursos online y tutoriales dinámicos en <u>http://www.accesowok.fecyt.es</u>

#### Aviso para los usuarios que accedan desde fuera del campus:

Recientemente ha cambiado el método para acceder a la Web of Knowledge (WoK) **desde fuera del Campus**. Ahora lo hacemos mediante un sistema llamado "de federación". En la parte inferior izquierda de la página de la Fecyt de acceso a la WoK hay una lista desplegable en la que hay que escoger el nombre de nuestra Universidad. Cuando pinchamos en aceptar aparecerá la pantalla nuestra en la que rellenamos el PIN y desde ella accederemos.

Para conseguirlo es necesario que la **configuración de seguridad de los navegadores** cumpla unos requisitos determinados. En este enlace le ponemos los pasos que hay que dar: <u>http://www.ucm.es/BUCM/med/doc9284.pps</u>

 Si necesita buscar el <u>factor de impacto</u> de las <u>revistas médicas</u> <u>españolas</u>, tiene que consultar el servidor del IHCD Revistas <u>Médicas Españolas</u> (años 2001-2005), **por** IHCD y CSIC. Para más información sobre sus contenidos y manejo, consulte la <u>ayuda</u>. Tiene más información, con ejemplos, sobre el factor de impacto potencial de las revistas y autores y sobre los criterios de calidad de las revistas científicas en nuestra página <u>web</u> de <u>Apoyo a la</u> <u>Docencia e Investigación</u>

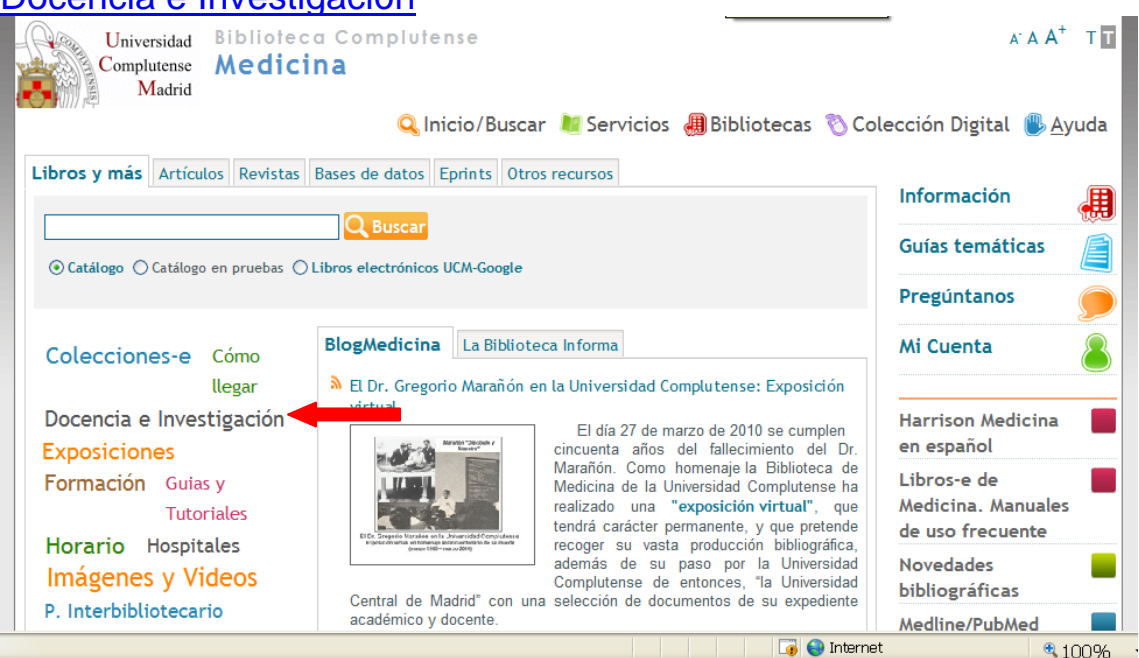

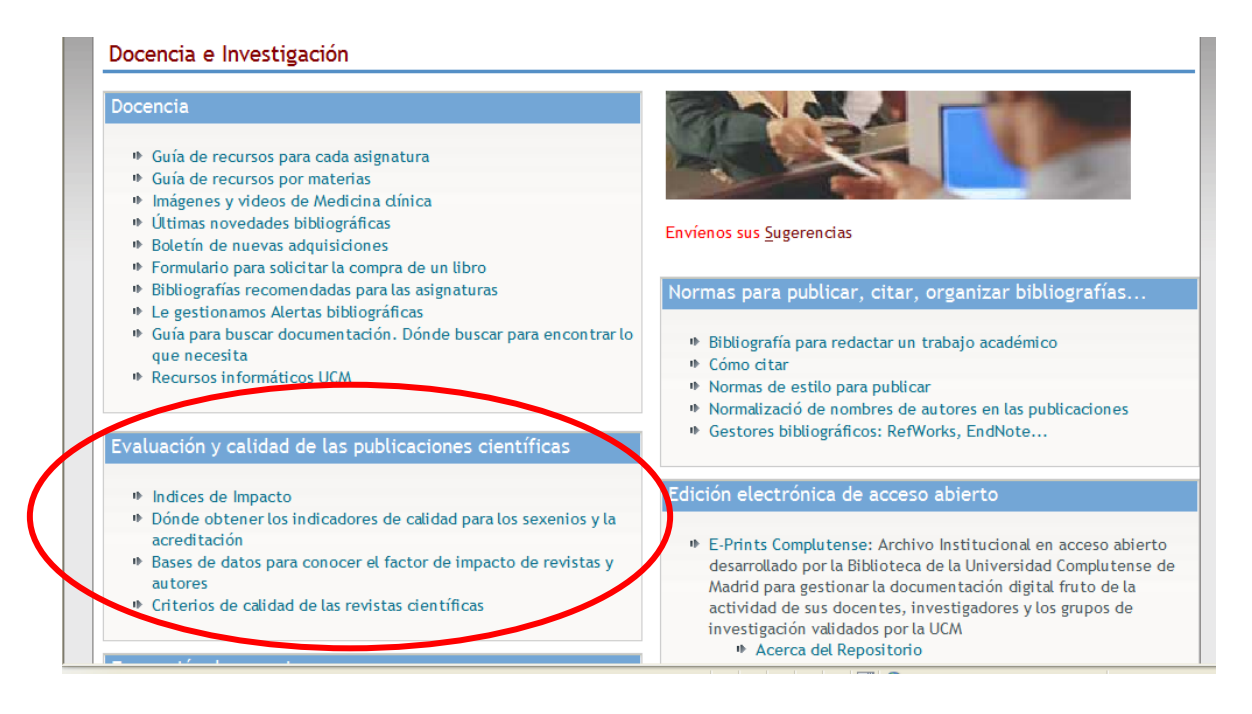

Recuerde que para buscar el <u>índice de impacto</u> potencial de un <u>artículo y autor</u>, tiene que acceder a la web of knowledge – **web** of Science. Si busca el impacto de una <u>revista</u>, acceda al **Journal Citation Reports** (hay muy pocas españolas). Si la <u>revista es española</u> consulte en **Revistas Médicas Españolas**. Más información en nuestra web – <u>Docencia e Investigación</u>

#### Si necesita gestores bibliográficos para organizar sus bibliografías personales, busque en:

 En nuestra <u>web</u> opción <u>Docencia e Investigación</u>, la opción "Normas para publicar, citar, organizar bibliografías, etc.

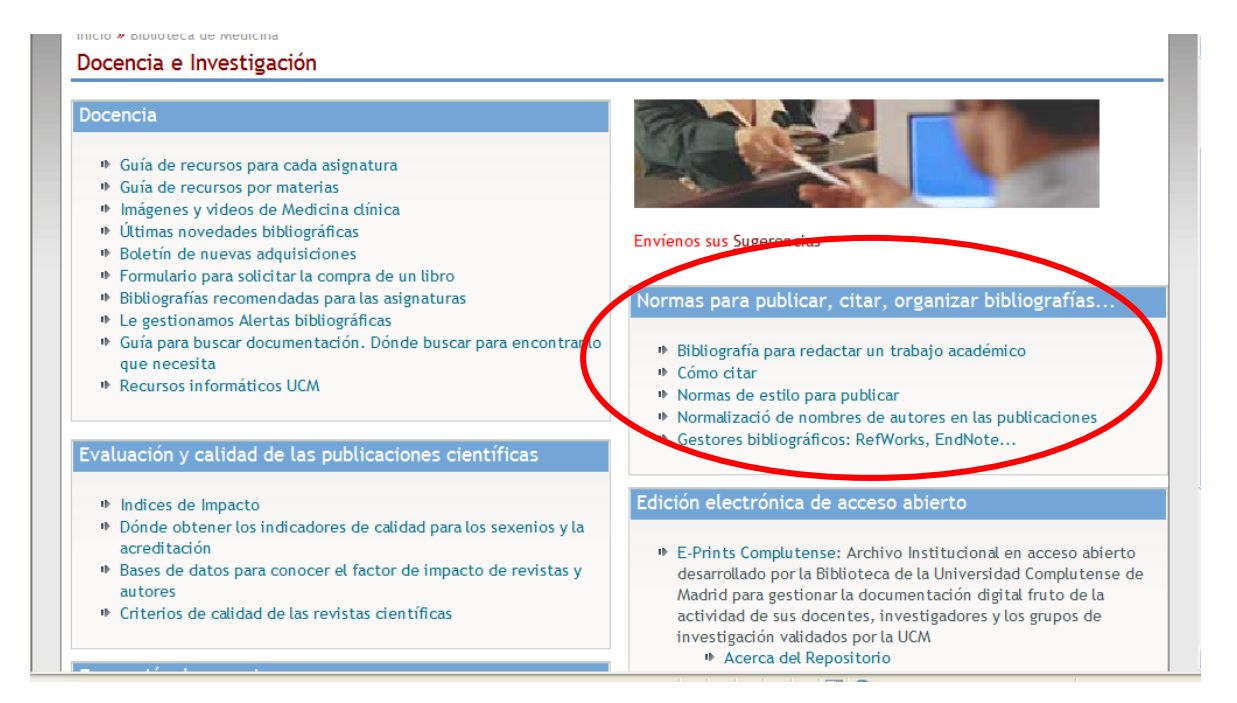

Disponemos de tres gestores: Refworks y Endnote con acceso en línea y Procite (instalación local).

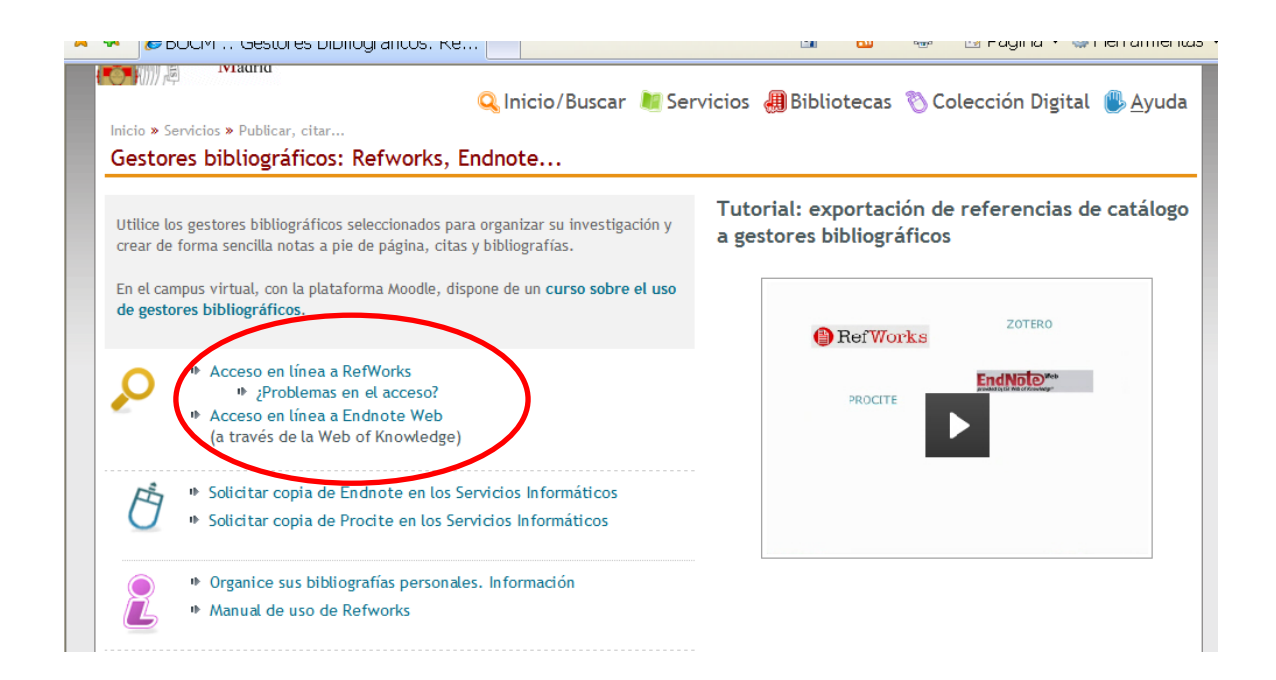

 Si necesita conocer los recursos de información que tiene la biblioteca sobre un tema específico, busque en:

#### o Bibliografías:

| BUCM :: Medicina :: Biblioteca Com       | 🛅 🔹 🔊                                                                                                    | 🔹 🖃 🔹 Página 🔻 Seguridad 🔻                                             | Herramientas 🔻 😢 🕇               |
|------------------------------------------|----------------------------------------------------------------------------------------------------|------------------------------------------------------------------------|----------------------------------|
| Universidad<br>Complutense<br>Madrid     | a Complutense<br><b>Na</b>                                                                                                    | [ Englisi                                                              | h] A`A A <sup>*</sup> T <b>T</b> |
| Libros y más Artículos Revistas Base     | 🔍 Inicio/Buscar 📲 Servic<br>es de datos Eprints Bibliografías Otros recurs                                                                                                    | cios 🚚 Bibliotecas 📎 Colección D<br>1505                               | igital 🖐 Ayuda                   |
|                                          | Buscar                                                                                                    | Bibliogr                                                               | rafías                           |
| UCM-Google                               |                                                                                                    | Pregúnt                                                                | tanos 🔎                          |
| Carné Colección de ocio<br>Colecciones-e | BlogMedicina         La Biblioteca Informa           Abiertas las convocatorias de Seminario                                                                                                    | Dos de Formación en Recursos                                           | ita 🔱                            |
| Docencia e<br>Investigación              | electrónicos de Biomedicina<br>Elsevier E-book Reader                                                                                                    | vilioteca de Medicina tiene Harrison<br>para las próximas semanas unos | n Medicina                       |
| Exposiciones                             | Seminarios p<br>de tercer ci                                                                                                    | para investigadores y alumnos Libros-e<br>ciclo, destinados a un mejor | Annuales                         |
| Guias y Tutoriales                       | KNOWLEDGE.<br>Minimum Market<br>Publiced<br>Composition<br>Minimum Market<br>Minimum Market<br>Minimum Mar | disponibles sobre el ámbito<br>Biomedicina. Se ofertarán               | des libros                       |
| Horario Hospitales                       | diferentes<br>"Introducción                                                                                                    | cursos, el primero será Medline<br>n a los Recursos Electrónicos       | /PubMed                          |

Puede navegar y Buscar por materias, por asignaturas y profesor:

| 🗄 🔻 🏉 Nature Publishing 🏾 🏽 🖲 BU(       | CM :: Bibliote ×                                                                       | 🟠 🔹 🔝 🔹 🖶 🔹 Página 🔻                   | Seguridad 🔻 Herramientas 🔻 🕢     |
|-----------------------------------------|----------------------------------------------------------------------------------------|----------------------------------------|----------------------------------|
| Universidad<br>Complutense<br>Madrid    | oteca Complu                                                                           | utense                                 | [English] A`A A <sup>*</sup> T T |
|                                         | 🔍 Inicio/Buscar 💧                                                                      | 😻 Servicios  硼 Bibliotecas 🎈           | 🕽 Colección Digital 👅 Ayuda      |
| Libros y más Artículos Revistas Bas     | es de datos Eprints Bibliografías                                                      | Otros recursos                         | Bibliografías                    |
| ● Por materias ○ Por asignaturas ○      | Q Buscar                                                                               | Bibliografías por materias             | Conócenos                        |
|                                         |                                                                                        | Bibliografías por asignaturas de grado | Pregúntanos 🗩                    |
| Acceso a profesores                     | Te interesa Guías de recursos d                                                        | Guías de servicios                     | Mi Cuenta                        |
| Becas<br>Campus Virtual                 | <ul><li>Becas, ayudas y subvencion</li><li>Actividades científicas y ac</li></ul>      | es al estudio<br>adémicas              | ¿Tienes dudas?                   |
| Eduroam Estumail<br>Metanet UCMnet Wifi | <ul> <li>Estudiantes actuales y futur</li> <li>Cultura, deporte y ocio univ</li> </ul> | ros<br>rersitario                      | 🚊 Chat                           |

 En <u>Medicina</u> hemos seleccionado las revistas electrónicas, las bases de datos, tesis y material de investigación y otros recursos de interés para cada asignatura y para cada materia. Ejemplo:

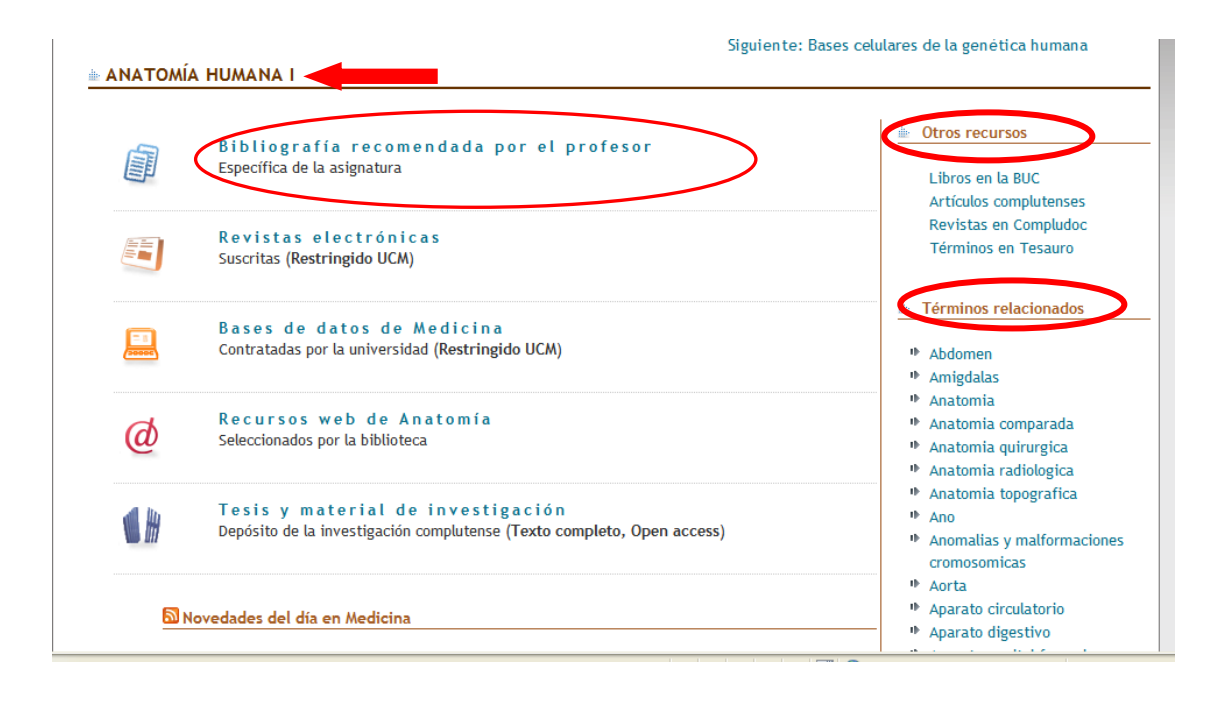

 ✓ Si necesita editar trabajos o ver los que hay publicados en open access busque en la pestaña E-Prints:

| Complutense<br>Madrid                       | ca Complutense<br>ogo Cisne                          | 🝳 Inicio 🛛 💐 Servici                                                                                                    | os 🍓 Bibliotecas 🖐 Ayuda          |
|---------------------------------------------|------------------------------------------------------|----------------------------------------------------------------------------------------------------|-----------------------------------|
| Libros y más Artículos Revistas             | Bases de datos Eprints Atro                          | is recursos                                                                                                    | Mi Cuenta                         |
|                                             | Q Buscar                                             |                                                                                                    | Guías temáticas                   |
| Accede directamente                         |                                                      |                                                                                                    | Preguntas<br>frecuentes           |
| E-Ciencia E-Prints UC                       | Navegación A                                         | rea de usuarios Información                                                                                                    | Proponer la compra<br>de un libro |
| Oaister Recolecta<br>Tesis Digitales REBIUN | Manifiesto europeo por un<br>Informa)                | n nuevo derecho de autor (La Biblioteca                                                                                                    | i ¿Tienes dudas?                  |
| Teseo TDR                                   | COPVERCHT for CREATIVITY<br>A Declaration for Europe | Una coalición de representantes europeos<br>de creadores, consumidores, proveedores<br>de Internet y defensores de los derechos<br>digitales han presentado hoy en Bruselas el<br>manifiesto Copyright por la creatividad<br>(documento en inglés). La declaración pide | Chat                              |
|                                             | el acceso a las creaciones cultu                     | rales y que, en última instancia, fomente la                                                                                                    |                                   |

 <u>E-Prints</u>: Archivo institucional de la UCM en acceso abierto (open access). Incluye artículos de revistas, ponencias, libros o cualquier otro producto de investigación o apoyo a la docencia. Tiene que registrarse para depositar documentos.

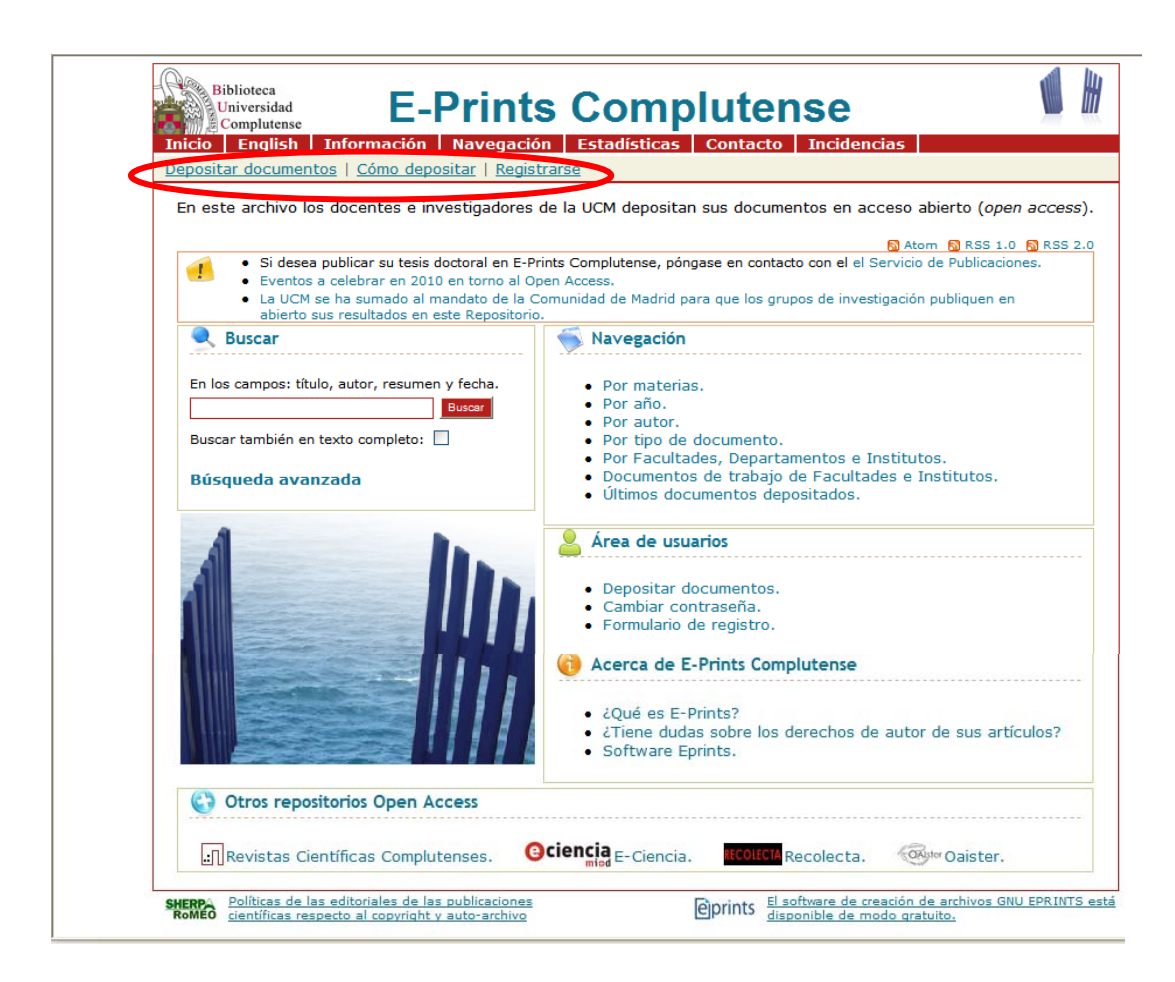

Más información en la Biblioteca y en nuestra página web <u>http://www.ucm.es/BUCM/med</u>

PARA CONSULTAS, DUDAS, PROBLEMAS Y SUGERENCIAS, CONTACTE CON LA BIBLIOTECA

> Teléfonos: 91-394-1234 / 1337 buc\_med@buc.ucm.es